# Guía de Uso Claro ty Modalidad OTT y STB

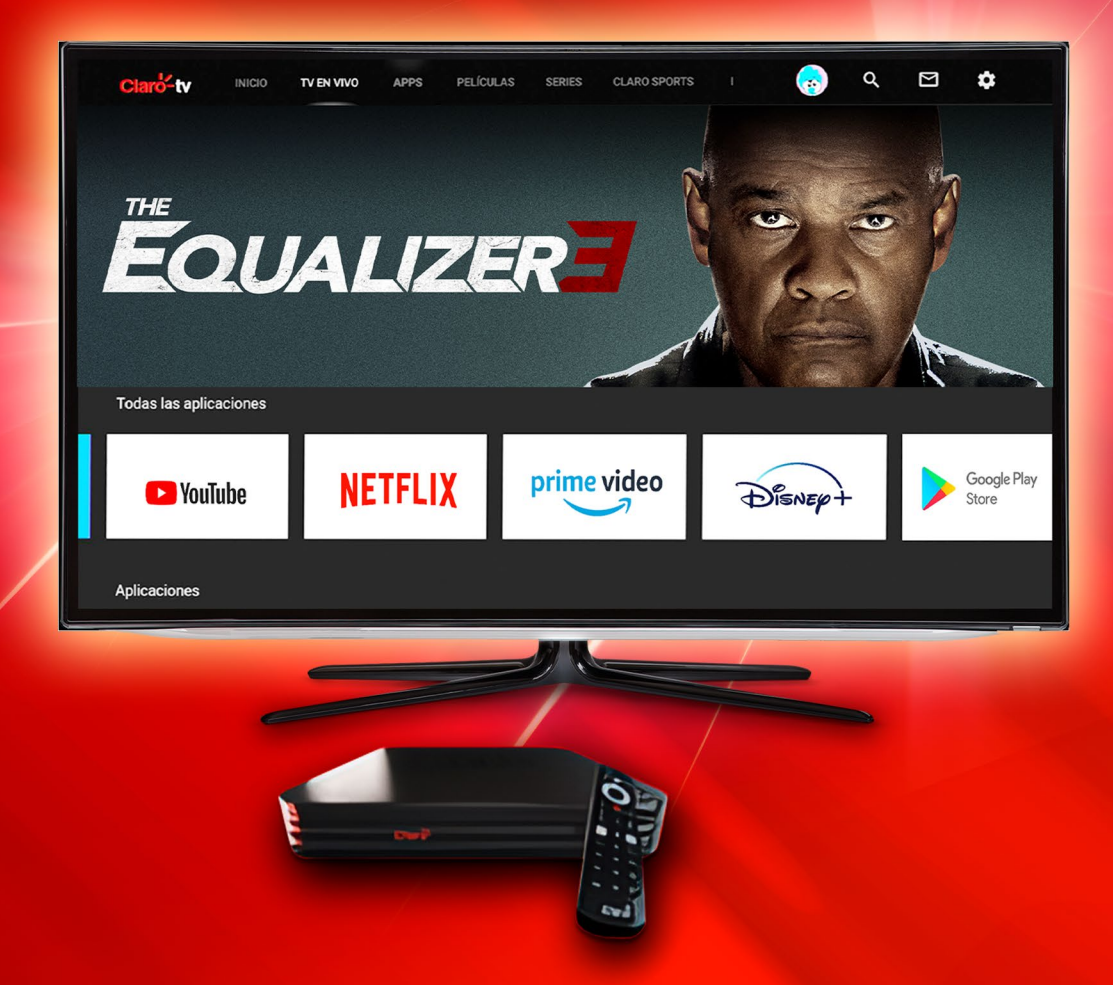

Modalidad OTT: por sus siglas en inglés "Over-The-Top" (OTT), es un término que se refiere a la entrega de contenido a través de internet, y por el cual se accede directamente a los servicios de transmisión en línea por cualquier dispositivo como Laptop, Tablet o Smartphone.

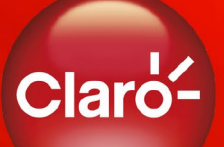

Modalidad STB: STB, por sus siglas en inglés 'Set Top Box' es un dispositivo que se conecta al televisor y recibe señales de video y las convierte en un formato que puede ser mostrado en la pantalla del televisor en su servicio de Claro tv+. Este decodificador funciona con el internet.

## Índice

| 1. | Cómo accesar a mi servicio de Claro tv+ Modalidad OTT              | 1           |
|----|--------------------------------------------------------------------|-------------|
| 2. | Dónde utilizar mi servicio de Claro tv+                            | 1           |
| •  | En el televisor<br>En celular, tablet o web                        | 1<br>1      |
| 3. | Descarga y uso de la App                                           | 1           |
| •  | En Tablet/Smartphone Android<br>En Apple iPhone/iPad<br>En Windows | 1<br>1<br>1 |
| 4. | Desde la APP y/o Portal de Claro video                             | 2           |
| •  | Iniciar sesión                                                     | 2           |
| 5. | Cómo utilizar mi servicio de Claro tv+                             | 5           |
| •  | Perfil administrador.                                              | 5           |
| •  | Menú principal                                                     | 8           |
| •  | Inicio                                                             | 8           |
| •  | Claro tv+                                                          | 8           |
| •  | Guía                                                               | 9           |
| •  | Películas y series                                                 | 11          |
| •  | Kids                                                               | 12          |
| •  | Mis contenidos                                                     | 12          |
| •  | Claro sports                                                       | 13          |
| •  | Perfil                                                             | 13          |
| •  | Buscar contenido                                                   | 14          |
| •  | Mi lista                                                           | 15          |
| •  | Reproducir video                                                   | 16          |
| •  | Cambiar idioma o subtítulos                                        | 17          |
| •  | PIN de Protección                                                  | 18          |
| •  | Cómo cambiar PIN de Protección                                     | 20          |

## Índice

| 1. | Cómo accesar a mi servicio de Claro tv+ Modalidad STB | 22 |
|----|-------------------------------------------------------|----|
|    | Inicia sesión                                         |    |
|    | • Inicio                                              |    |
|    | • TV en vivo                                          |    |
|    | Guía y Mini-guía                                      |    |
|    | Películas y series                                    |    |
|    | • Apps                                                | 28 |
|    | • Kids                                                |    |
|    | Mis contenidos                                        |    |
|    | Claro sports                                          | 29 |
|    | • Perfil                                              |    |
|    | Búsqueda                                              |    |
|    | Notificaciones                                        | 34 |
|    | Configuraciones                                       | 34 |
|    | Administrar cuenta                                    |    |
|    | 1. Mi cuenta                                          |    |
|    | 2. Editar contraseña                                  |    |
|    | 3. Historial de transacciones                         |    |
|    | 4. Gestión de suscripciones                           | 38 |
|    | 5. Editar PIN de seguridad                            |    |
|    | 6. Control parental                                   | 40 |
|    | Eunciones del control remoto                          | 43 |

#### Cómo accesar a mi servicio de Claro tv+ Modalidad OTT

#### Dónde utilizar mi servicio de Claro tv+

#### a) En el televisor

Para visualizar en tu televisor el servicio de Claro tv+ puedes hacerlo con una TV Smart u otro dispositivo con conexión a esta (Fire Stick, Chromecast, Apple tv) que cuente disponibilidad de la aplicación de Claro video.

#### b) En celular, tabletas o web

Puedes disfrutar del servicio desde tu smartphone o tablet con sistema operativo Android o IOS. Es requerido tener una cuenta de Claro tv+ activa para poder utilizar la aplicación del servicio.

#### 1. Descarga y uso de la App en tablet o smartphone Android

Es muy fácil, solo realiza los siguientes pasos:

- Ingresa al Play Store de Google
- Busca la app "Claro video" gratuita y descárgala
- Abre la app e inicia sesión con tu usuario y contraseña

#### 2. Descarga y uso de la App en Apple iPhone/iPad

Puedes disfrutar del servicio desde tu iPad, iPhone y iPod Touch con iOS 5 o superior. Es muy fácil, solo realiza los siguientes pasos:

- Ingresa al App store
- · Busca la app "Claro video" gratuita y descárgala
- Abre la app e inicia sesión con tu usuario y contraseña

#### 3. Descarga y uso de la App en Windows

Puedes disfrutar del servicio desde tu equipo Windows. Realiza los siguientes pasos:

- Ingresa al App store
- Busca la app "Claro video" gratuita y descárgala
- Abre la app e inicia sesión con tu usuario y contraseña

#### 1. Desde la APP-Portal de Claro video:

#### Inicia sesión

Al activar tu servicio, recibirás un correo de bienvenida con un link para configuración de credenciales (contraseña). Asegúrate de buscar en tu bandeja de entrada o correo no deseado en caso de que el mensaje entre por esa vía.

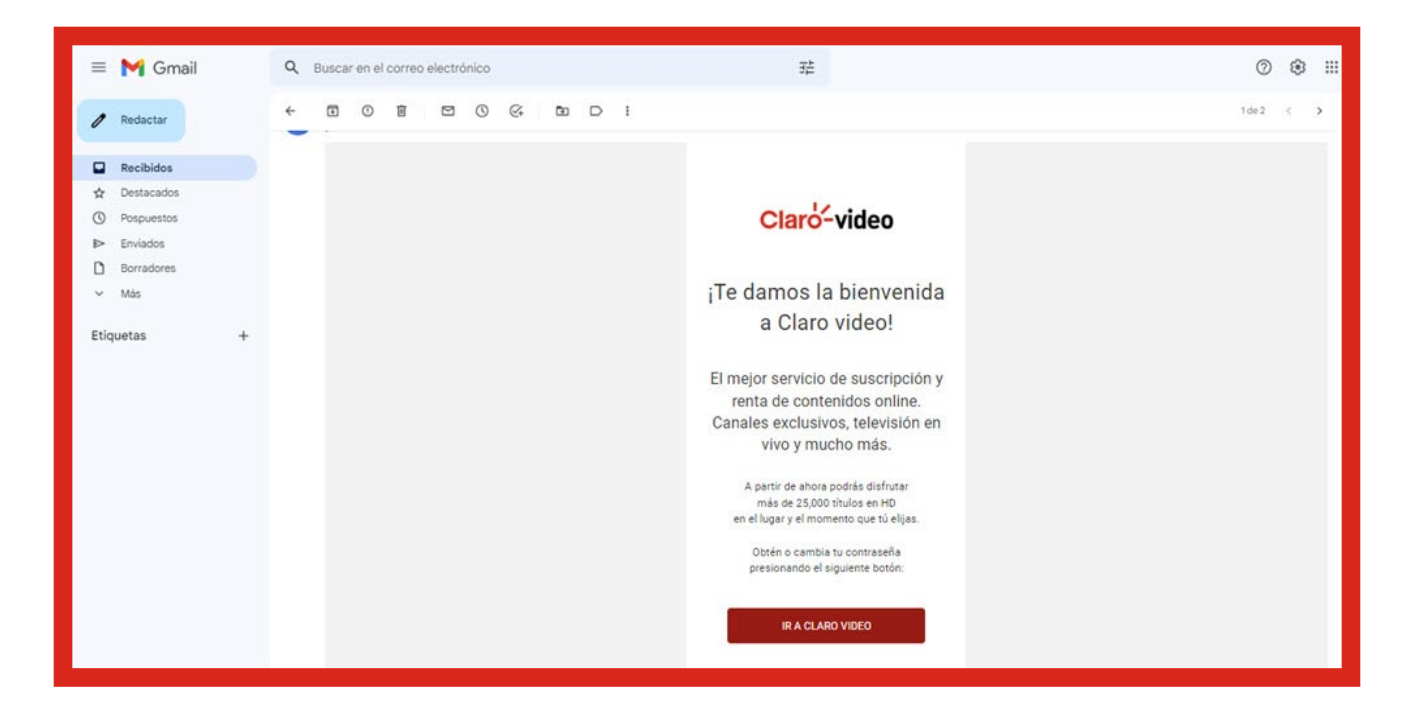

Haz clic en "Ir a Claro video", y procede con la configuración de credenciales.

| Claro-video | Inicio Claro TV+ Claro sports Catálogo Géneros Renta Canales                                                                             | kids                                                                                                    | Buscar Q Ingresar Registrate |
|-------------|----------------------------------------------------------------------------------------------------|----------------------------------------------------------------------------------------------------|------------------------------|
|             | Suscribete por RD\$325.00 al mes<br>(impuetos incluidos)<br>1er. mes de renta Gratis clientes con factura en línea móvil o fija de Claro | Configura tu contraseña                                                                                     |                              |
|             | ** No neclare contenidos de Paga por Evento.                                                                                             | La contraseña debe incluir al menos un número, mayúscula<br>mínimo 8 caracteres, sin caracteres especiales. | is y minúsculas,             |
|             |                                                                                                    | Nueva contraseña:                                                                                           |                              |
|             |                                                                                                    |                                                                                                    |                              |
|             |                                                                                                    | Repetir contraseña:                                                                                         |                              |
|             |                                                                                                    |                                                                                                    |                              |
|             |                                                                                                    | Ac                                                                                                    | eptar                        |
|             |                                                                                                    |                                                                                                    |                              |

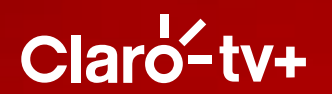

| Clard  | video                                                                                                    |                                     |                                  |                            |         |                   |                                                                                                    | Buscar                  | ٩          | 💄 Carolina 🔻 |  |
|--------|----------------------------------------------------------------------------------------------------|-------------------------------------|----------------------------------|----------------------------|---------|-------------------|----------------------------------------------------------------------------------------------------|-------------------------|------------|--------------|--|
| Inicio | Claro <sup>L</sup> sports                                                                                                    | Catálogo                            | Géneros                          | Renta                      | Canales | TV en vivo        | kicis                                                                                                    | Mis                     | Contenidos | Claro-música |  |
|        | Suscríbete por RD\$325.00 al mes<br>(Impuestos incluidos)<br>1er. mes de renta Gratis clientes con factura en línea móvil o fija de Claro<br>** No incluye contenidos de Pago por Evento. |                                     |                                  |                            |         |                   | Bienvenido<br>Para que empieces a disfrutar ya del mejor servicio de suscripción y alquiler<br>on line, sólo te pedimos que leas y aceptes nuestros Términos y<br>Condiciones. |                         |            |              |  |
|        | Renta del servicio<br>Multiplan Doble o<br>planes Smart.                                                                                                    | o incluida por 3<br>O Triple de 6Mb | meses para cli<br>ps en adelante | ientes con<br>y para clien | tes con | Acepto Términos   | y Condiciones                                                                                                    | <u>del servicio (?)</u> |            |              |  |
|        | * La oferta se aplica autom                                                                                                    | náticamente al activar el           | l servicio.                      |                            |         |                   | Car                                                                                                    | ncelar                  | Aceptar    |              |  |
|        | Clientes Multiplan Doble con Claro video tienen el servicio<br>incluido en su mensualidad<br>**Exclusivo en Multiplan Doble con Claro video de 400 min + 10 Maps                          |                                     |                                  |                            |         | 🔒 Servicio Seguro |                                                                                                    |                         |            |              |  |
|        |                                                                                                    |                                     |                                  |                            |         |                   |                                                                                                    |                         |            |              |  |

El link que recibes tiene una vigencia de 2 horas, una vez se cumpla este tiempo te aparecerá el mensaje **"Este enlace ya no está vigente"**. Te solicitará que ingreses tu correo electrónico para restablecer la contraseña.

| :S                             | Catálogo                                                                        | Géneros | Renta | Canales | TV en vivo | kicis |  |  |  |
|--------------------------------|---------------------------------------------------------------------------------|---------|-------|---------|------------|-------|--|--|--|
|                                |                                                                                 |         |       |         |            | x     |  |  |  |
| Este enlace ya no está vigente |                                                                                 |         |       |         |            |       |  |  |  |
|                                | Por favor ingresa de nuevo tu correo electrónico para restablecer tu contraseña |         |       |         |            |       |  |  |  |
|                                |                                                                                 |         |       |         | Ac         | eptar |  |  |  |

| Ciaró-video       Inicio       Claro TV+       Claró-sports       Catálogo       Géneros       Renta       Canales       Micios       Buscar       Q       Ingresar       Registratu         Suscribete por RD\$325.00 al mes       (mpuestos incluidos)       Ingresar Catálogo       CoLVIDASTE TU CONTRASEÑA?       Ingresar tu contraseña:       Correo electrónico para configurar tu contraseña:       Correo electrónico (?)       Ingresa tu correo electrónico       Ingresa tu correo electrónico                                                                                                    |
|----------------------------------------------------------------------------------------------------|
| Suscribete por RD\$325.00 al mes     ¿OLVIDASTE TU CONTRASEÑA?       (Impuestos incluidos)     Impresa tu dirección de correo electrónico para configurar tu contraseña:       ** tos incluidos de l'étap por Livetas     Impresa tu dirección de correo electrónico: (?)                                                                                                    |
| SUSCRIDETE DO RUS325.00 al IMES CUTION IN EL DO CONTRASENA:<br>(Impuestos incluidos)  1er. mes de renta Gratis clientes con factura en línea móvil o fija de Claro  ** Los incluye continuidos de Page por Livetio.  Correo electrónico.(?)  Ingresa tu correo electrónico.                                                                                                    |
| 1et. mes de renta Gratis Clentes con factura en línea móvil o fija de Claro       língresa tu dirección de correo electrónico (?)         "* No incluye contenidos de língo por Liverio.       Correo electrónico.(?)                                                                                                    |
| Ingresa tu correo electrónico                                                                                                    |
|                                                                                                    |
| <u>Volver</u> Enviar                                                                                                    |
| A Servicio Seguro                                                                                                    |
|                                                                                                    |
|                                                                                                    |
|                                                                                                    |
|                                                                                                    |
|                                                                                                    |
|                                                                                                    |
| X                                                                                                    |
|                                                                                                    |
|                                                                                                    |
|                                                                                                    |
|                                                                                                    |
|                                                                                                    |
| Se ha enviado un correo electrónico a: Carlos1989@gmail.com para restablecer                                                                                                    |
| tu contraseña                                                                                                    |
| tu contrascita.                                                                                                    |
|                                                                                                    |
|                                                                                                    |
|                                                                                                    |
| Aceptar                                                                                                    |
|                                                                                                    |
|                                                                                                    |
| + 10 Mbps                                                                                                    |
|                                                                                                    |
|                                                                                                    |
| Claro-VIDEO Inicio Claro TV+ Claro-sports Catálogo Géneros Renta Canales Vides Russar o Ingresar Registra                                                                                                    |
|                                                                                                    |
|                                                                                                    |
| Suscribete por RD\$325.00 al mes<br>(mpuestos incluidos) Configura tu contraseña                                                                                                    |
| Suscribete por RD\$325.00 al mes<br>(mpuestos incluidos)<br>1er. mes de renta Gratis clientes con factura en línea móvil o fija de Claro<br>** La sontraseña debe incluir al menos un número, mayúsculas y minúsculas,<br>minimo 8 caracteres, sin caracteres especiales.                                                                                                    |
| Suscríbete por RD\$325.00 al mes<br>(Impuestos incluidos)       Configura tu contraseña         1er. med de renta Gratis clientes con factura en línea móvil o fija de Claro<br>** No incluye contendos de l'apo por Liveria.       La contraseña debe incluir al menos un número, mayúsculas y minúsculas,<br>minimo 6 caracteres especiales.         Naveva contraseña:       Naveva contraseña:                                                                                                    |
| Suscribete por RD\$325.00 al mes<br>(Impresto incluidos)       Configura tu contraseña         Inc. mes di enter fortia clientes con factura en línes móvil o fija de Claro                                                                                                    |
| Suscribete por RD\$325.00 al mes (mpuestos incluidos)  I.e. mes de renta Gratis clientes con factura en línea móvil o fija de Claro **No incluyé contendos de Papa por Liverdo.  La contraseña debe incluir al menos un número, mayúsculas y minúsculas, minimo B caracteres, sin caracteres especiales.  Nueva contraseña: Ingress tu nueva contraseña Repetir contraseña: Ingress tu nueva contraseña                                                                                                    |
| Suscribete por RD\$325.00 al mes         (Impuestos incluidos)         Interestos incluidos         ** das incluidos         ** das incluidos         Interestos incluidos         ** das incluidos         ** das incluidos <t< th=""></t<> |

4

1

Servicio Seguro

#### Cómo utilizar mi servicio de Claro tv+

En la parte superior derecha se despliega el menú para configurar tu servicio de Claro tv+:

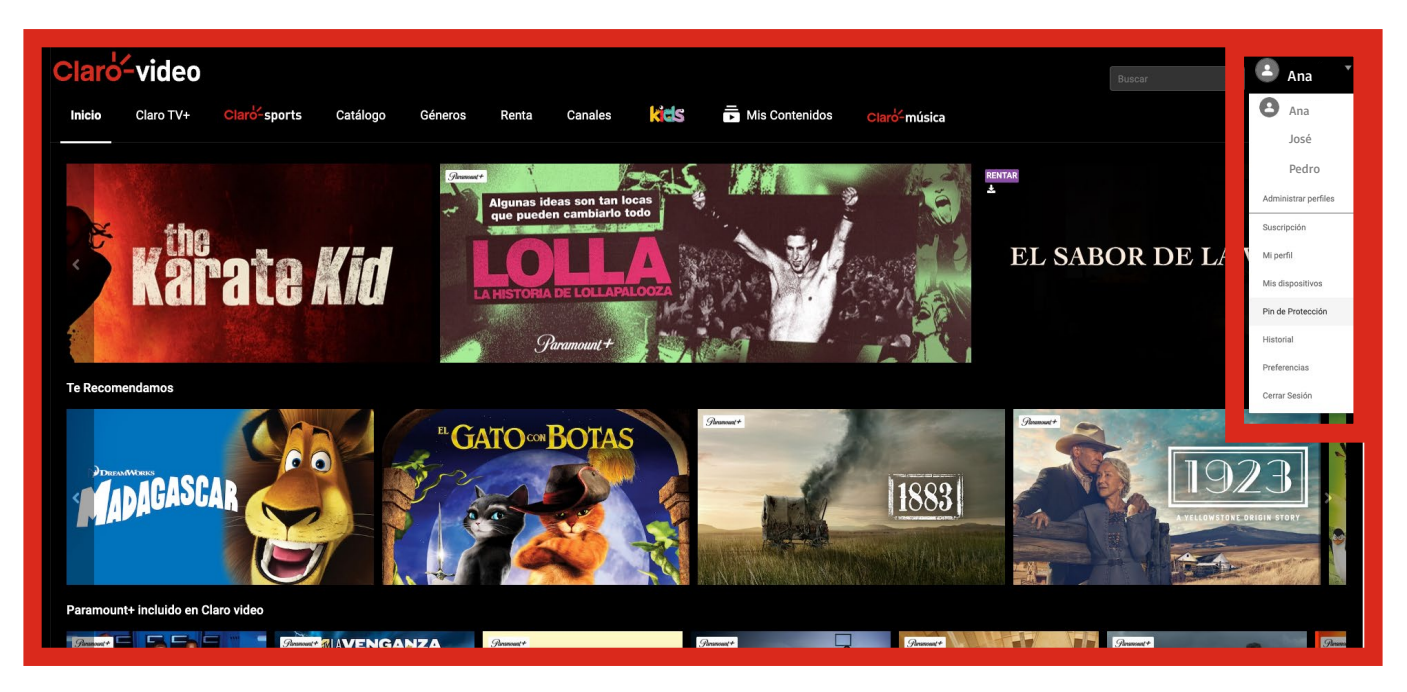

**Perfil administrador:** En este apartado podrás ver toda la información relativa a tu cuenta (suscripciones activas y disponibles, modificar tu contraseña, manejar los dispositivos vinculados a tu usuario, activar control de padres y Pin de Protección para rentas, ver historial de tus pagos por evento y preferencias de contenido).

| Claro-video                   |                                                                                                    | Buscar Q Carolina * |
|-------------------------------|----------------------------------------------------------------------------------------------------|---------------------|
| Inicio Claro TV+ Claró-sports | Catálogo Géneros Renta Canales 🤾 🔂 mis Contenidos Claro música                                                                                                    |                     |
|                               | Bienvenido/a Carolina                                                                                                    |                     |
|                               | Suscripción Mi Perfi Mis Dispositivos PIN de Protección                                                                                                    |                     |
|                               | Suscrinción Claro video Mensual                                                                                                    |                     |
|                               | Actualmente estás disfrutando tu Suscripción Claro video con cargo mensual a medio de pago hasta el 25/06/2024.                                                                                                    |                     |
|                               | *Recuerda que tu suscripción se renovará automáticamente. Si deseas cancelar el servicio deberás hacerlo 24 horas antes de la fecha de<br>vencimiento. De esta manera evitarás que se te deduzcan nuevos cargos.                                                                    |                     |
|                               | Suscripción PICARDÍA NACIONAL                                                                                                    |                     |
|                               | Suscribete a PICARDÍA NACIONAL y disfruta películas de cine popular mexicano, las mejores sexy-comedias y éxitos de la década de los ochentas y noventas. Todo esto<br>Incluído en tu suscripción mensual por RD\$ 104 (Imp incluído).                                              |                     |
|                               | El cargo se verá reflejado en el medio de pago que elijas. Si deseas cancelar el servicio deberás hacerlo 24 horas antes de la fecha de<br>vencimiento.                                                                                                    |                     |
|                               |                                                                                                    |                     |
|                               | Suscripción EDYE                                                                                                    |                     |
|                               | Suscribete a EDYE, incluye series, programas educativos y guía para padres diseñados especialmente para que los más pequeños tengan un espacio seguro, con contenidos<br>de la más alta calidad. Todo esto incluido en tu suscripción con un cargo mensual de \$156 (Imp incluido). |                     |
|                               | El cargo se verá reflejado en el medio de pago que elegiste. Si deseas cancelar el servicio deberás hacerlo 24 horas antes de la fecha de Suscribete renovación.                                                                                                    |                     |
|                               |                                                                                                    |                     |

| Modificar mis datos<br>Personaliza tu cuenta, cambiando tus datos personales.<br>Correo electrónico Anaperez89@gmail.com                                                                 | Nombre Ana          | Apellido | Pérez<br>Modificar                                               |  |
|----------------------------------------------------------------------------------------------------|---------------------|----------|------------------------------------------------------------------|--|
| Modificar contraseña<br>Si deseas modificar tu contraseña, selecciona Modificar y completa la sigu<br>Contraseña: *******<br>Para mayor seguridad modifica tu contraseña periódicamente. | ilente información. |          | Modificar                                                        |  |
| <b>Perfil público</b><br>Desactiva esta opción para que tu perfil no pueda ser visto por los demás u                                                                                     | suarios.            |          | •                                                                |  |
| Redes Sociales<br>Vincula tu cuenta Claro video con Facebook. Comenta, recomienda y compr<br>contenidos con tus amigos.                                                                  | arte los mejores    |          | <ul> <li>Iniciar sesión con Apple</li> <li>f Vincular</li> </ul> |  |

| Mis Dispositivos                                                                                                    |                 |            |        |  |  |  |  |  |  |
|----------------------------------------------------------------------------------------------------|-----------------|------------|--------|--|--|--|--|--|--|
| 2Quieres cerrar sesión de tu cuenta de Claro video en todos los dispositivos?<br>Puede tomar hasta 8 hrs que esto surta efecto en todos los dispositivos y afectará todos los perfiles de esta cuenta.                                                                                                    |                 |            |        |  |  |  |  |  |  |
| En esta sección encontrarás todos los dispositivos asociados a tu cuenta Claro video. Si necesitas reemplazar o eliminar alguno puedes hacerlo aquí.<br>Importante:<br>Tienes un máximo de 5 Dispositivos.<br>Puedes ver diferentes contenidos del Plan Mensual de manera simultánea en todos tus dispositivos.<br>Puedes ver el contenido de Pago Por Evento hasta en 2 dispositivos (no de manera simultánea). |                 |            |        |  |  |  |  |  |  |
| B866V2_AMX_ATV_DO                                                                                                    | ptv             | 23/04/2024 | Editar |  |  |  |  |  |  |
| B866V2_AMX_ATV_DO                                                                                                    | ptv             | 19/04/2024 | Editar |  |  |  |  |  |  |
| LenovoTB-X306X                                                                                                    | Lenovo TB-X306X | 19/04/2024 | Editar |  |  |  |  |  |  |
| B866V2_AMX_ATV_DO                                                                                                    | ptv             | 08/11/2023 | Editar |  |  |  |  |  |  |
| B866V2_AMX_ATV_D0                                                                                                    | ptv             | 08/11/2023 | Editar |  |  |  |  |  |  |
| a13ub                                                                                                    | SM-A135M        | 09/03/2024 | Editar |  |  |  |  |  |  |
| <b>.</b>                                                                                                    | web             | 27/01/2024 | Editar |  |  |  |  |  |  |
| B866V2_AMX_ATV_D0                                                                                                    | ptv             | 24/04/2024 | Editar |  |  |  |  |  |  |
| iPhone                                                                                                    | iPhone          | 25/09/2023 | Editar |  |  |  |  |  |  |

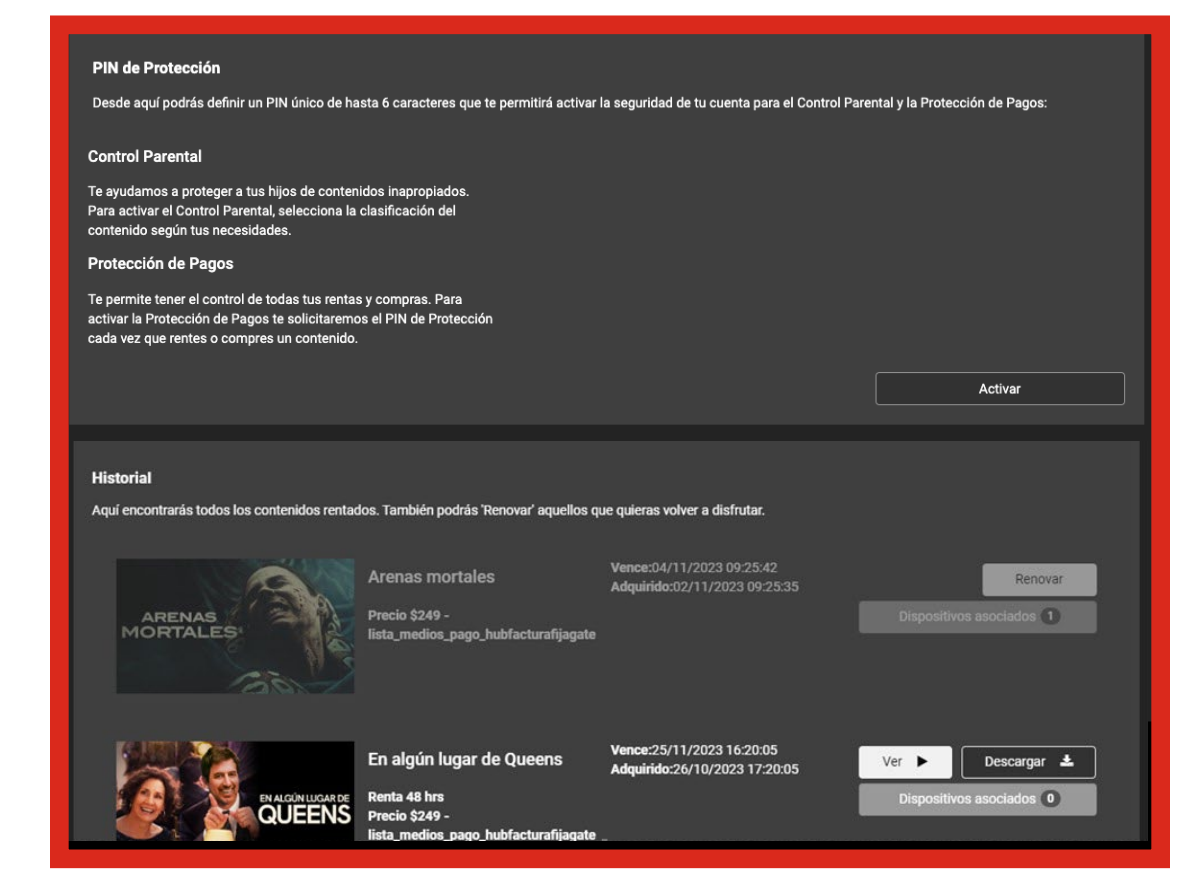

| Clard   | video              |              |          |         |       |         |      |                |              | Buscar    | Q Carolina |
|---------|--------------------|--------------|----------|---------|-------|---------|------|----------------|--------------|-----------|------------|
| Inicio  | Claro TV+          | Claro-sports | Catálogo | Géneros | Renta | Canales | kids | Mis Contenidos | Claro-música |           |            |
| Prefere | ncias              |              |          |         |       |         |      |                |              | Géneros   | v          |
|         |                    |              |          |         |       |         |      |                |              |           |            |
|         | ¿Con qué frecu     | iencia ves?  |          |         |       |         |      | A menudo       | A veces      | Nunca     |            |
|         | Acción / Aventura  |              |          |         |       |         |      |                |              |           |            |
|         | Comedia            |              |          |         |       |         |      | ightarrow      | $\odot$      | ightarrow |            |
|         | Cortometrajes      |              |          |         |       |         |      |                |              |           |            |
|         | Documental         |              |          |         |       |         |      | 0              | ightarrow    | igodot    |            |
|         | Drama              |              |          |         |       |         |      |                |              |           |            |
|         | Fantasía / Ciencia | Ficción      |          |         |       |         |      | igodot         | $\odot$      | ullet     |            |
|         | Infantil / Familia |              |          |         |       |         |      |                |              |           |            |
|         | Musical            |              |          |         |       |         |      | 0              | 0            | ightarrow |            |
|         | Romance            |              |          |         |       |         |      |                |              |           |            |
|         |                    |              |          |         |       |         |      |                |              |           |            |

#### En el menú principal encontrarás las siguientes categorías:

**Inicio:** Te mostrará acceso directo al menú de paquetes Premium que tenemos disponible, y también podrás acceder al catálogo de Claro video.

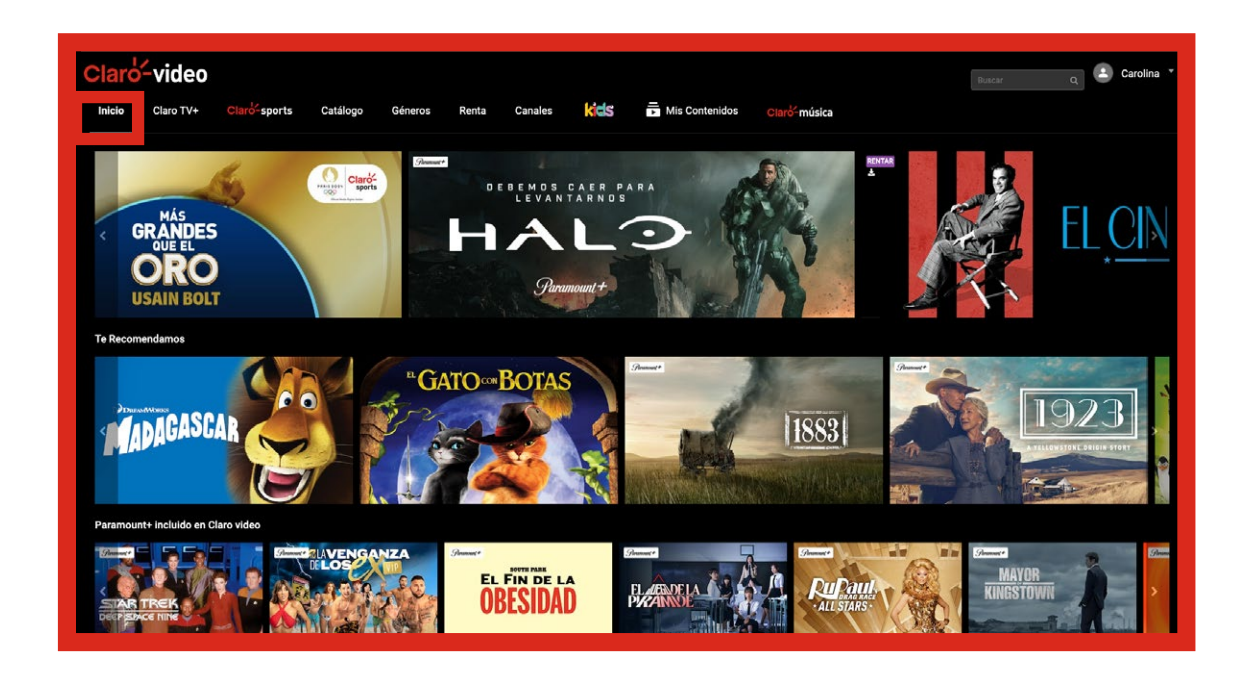

**Claro tv+**: Tendrás una visual de los distintos planes y paquetes Premium adicionales con sus respectivos canales, donde podrás acceder directamente a los que tengas contratados y acceder a las distintas funcionalidades para tu disfrute.

| Claro-video<br>Inicio Claro TV+ Claro-sports Catalog | jo Géneros Renta Canales  <br>Guía de Programació | Kids 👼 Mis Contenidos<br>ón Superior+ Avanzado+ Nac | Claro <sup>5</sup> -música<br>sional+ | Basear Q     | Carolina 🔻 |
|------------------------------------------------------|---------------------------------------------------|-----------------------------------------------------|---------------------------------------|--------------|------------|
| OTVEN VIVO      OTVEN VIVO      OTVEN VIVO           | a de<br>gramación Superior+                       | Avanzado+                                           | Nacional+                             |              |            |
| Canales abiertos                                     |                                                   |                                                     |                                       |              |            |
| < RTVD 4                                             | Canal Del So                                      |                                                     | PONTES                                | \$17 er/vo 8 | )          |

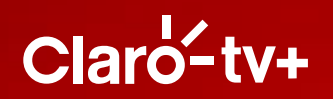

**Guía:** Te presentarán la programación que está emitiendo el canal, y adicional podrás deslizar para ver programación ya emitida o futura. Se mostrará una línea vertical con la hora actual y todos los programas con sus respectivos canales y programación por hora.

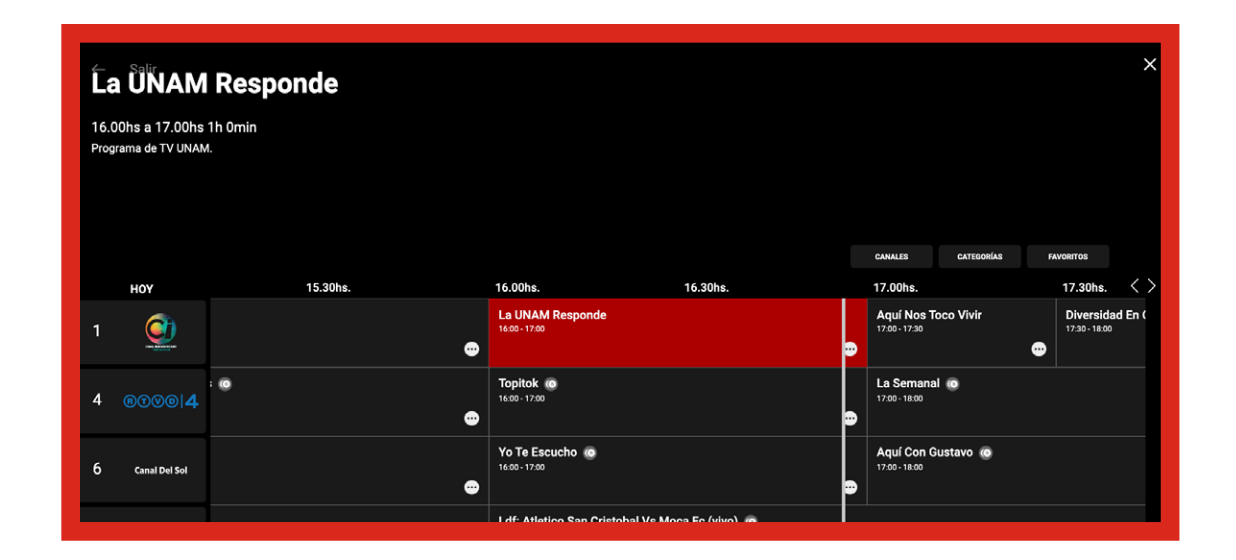

En **"Más opciones del programa"** encontrarás más información sobre los programas o canales, y podrás añadir recordatorios, agregar a tus favoritos o bloquear canal, cambiar el idioma y grabar.

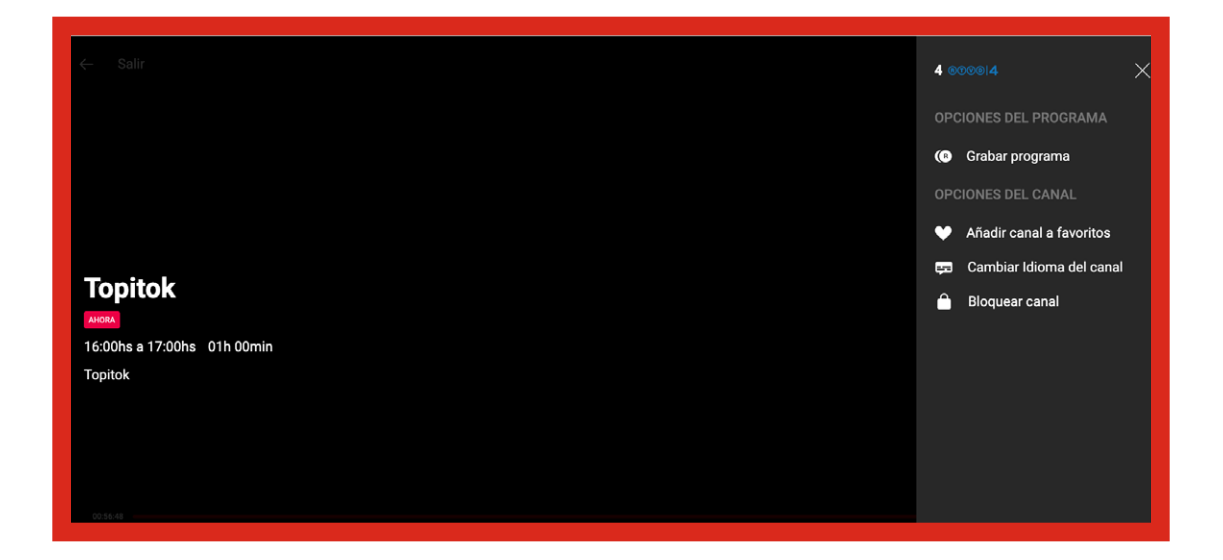

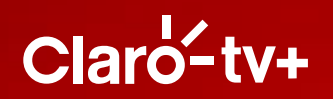

En la opción de **"Canales"** que se despliega dentro de la guía completa, te mostrará los canales, asimismo podrás visualizarlos por categorías: nacionales, noticias, deportes, etc.

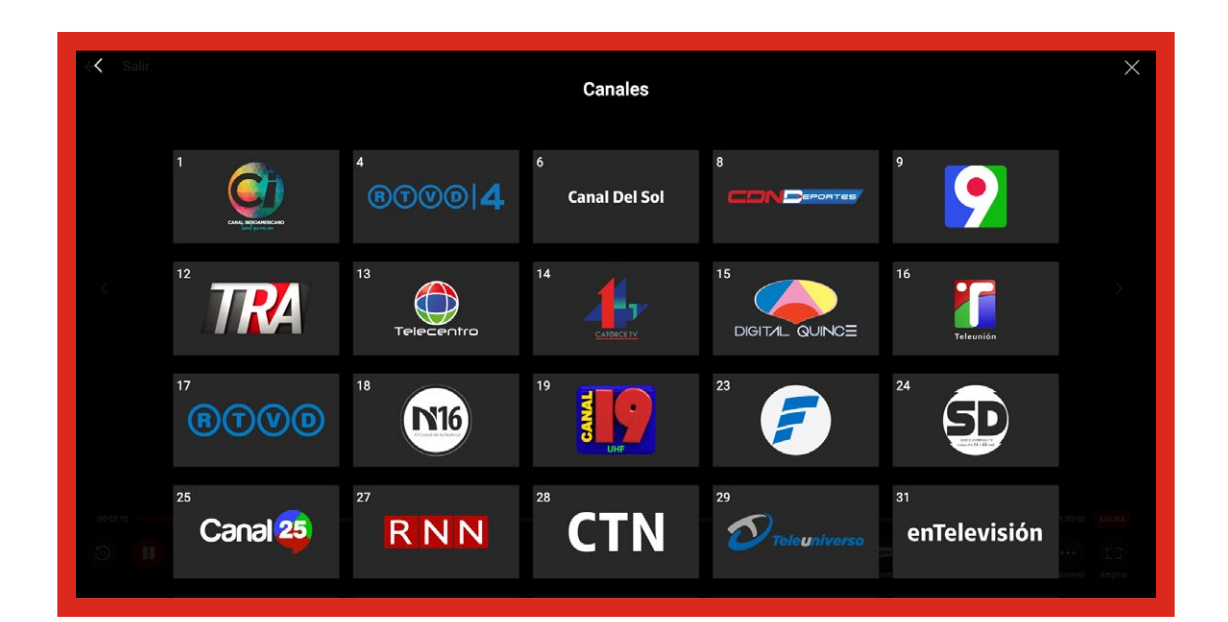

| l<br>Omin   | Selecciona una categoría |                       |          |                  |                               |  |  |  |  |  |
|-------------|--------------------------|-----------------------|----------|------------------|-------------------------------|--|--|--|--|--|
|             | Todas                    | Nacionales            | Noticias | Entretenin       | niento                        |  |  |  |  |  |
|             | Música                   | Deportes              | Cultural | Religi           | OSO<br>CE Cá                  |  |  |  |  |  |
|             | Internacional            | Series y<br>Películas | Premium  | Ac               | dultos                        |  |  |  |  |  |
|             | Variedad                 |                       |          |                  | recto Con Omar Wrigl<br>19:00 |  |  |  |  |  |
| stobal Vs I | Mocarre (vivo)           |                       |          | Carre<br>18:00 - | era De Lanchas 🧔<br>20.00     |  |  |  |  |  |

**Películas y series:** En estas categorías podrás navegar por una infinidad de títulos de los mejores estudios cinematográficos, y seleccionar los de tu preferencia para visualizarlos cuantas veces quieras mientras estén disponibles.

| Claro-video                                                                                                    | Buscar Q Carolina * |
|----------------------------------------------------------------------------------------------------|---------------------|
| Inicio Claro TV+ Claro <sup>2-</sup> sports Catálogo Géneros Renta Canales KCS 🗗 Mis Contenidos Claro <sup>2-</sup> música<br>Paramount+ Películas Series Música Deportes Documentales Latinoamérica Karaoke               |                     |
| TIBURÓN       TOTA CALA         Name       TOTA CALA         Name       TOTA CALA         Name       TOTA CALA         Name       TOTA CALA         Name       Tota Cala         Claro video te recominada       Tota Cala | EL<br>LEVENTERACTER |
| REUNIÓN                                                                                                    | PLOCER<br>SARMAJE   |
|                                                                                                    |                     |

Al seleccionar el título, podrás reproducirlo o agregarlo a la lista para verlo luego. Una vez esté visualizándolo tendrás las funcionalidades de retroceder, ir al inicio, adelantar, pausar y cambiar el idioma.

El idioma o los idiomas disponibles dependerán de cada título y de que su casa productora lo haya traducido.

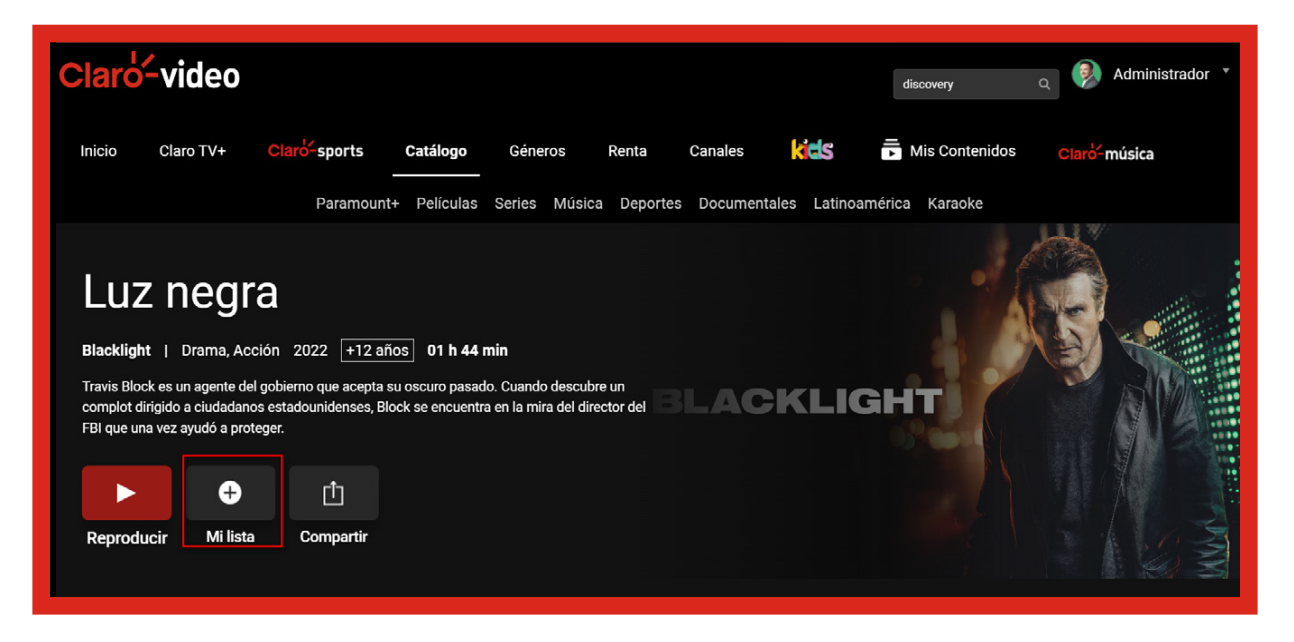

Kids: En esta sección encuentras las películas y series con contenido para niños.

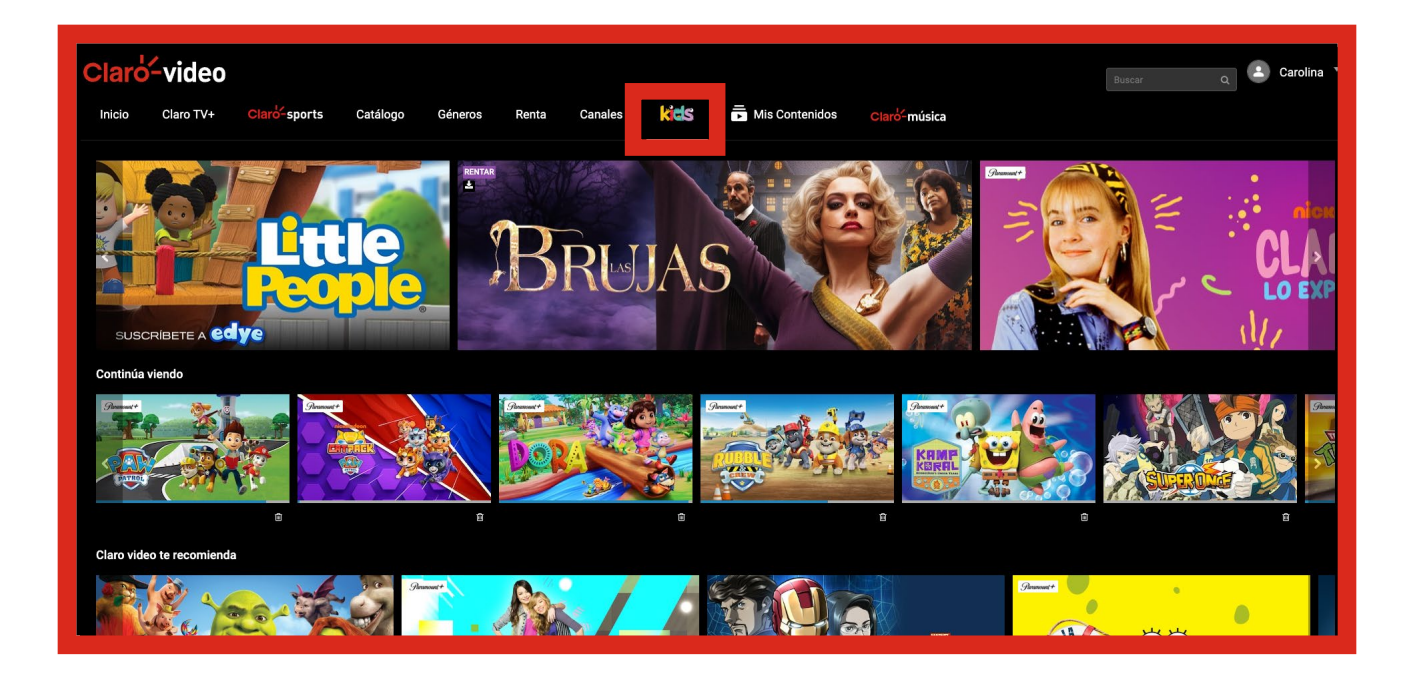

**Mis contenidos:** Accede a las sección específica de tus contenidos vistos, rentados y grabados. Además encuentra tu lista de contenidos por ver, canales favoritos, listado de grabaciones y recordatorios programados.

| Claro <sup>L</sup> vide                       | O<br>Claro-sports     | Catálogo           | Géneros Renta                                                                                                    | Canales Ka | Mis Contenidos          | Claro <sup>6-</sup> música | Buscar                                                                                                    | Q Carolina Y                                                                                                    |
|-----------------------------------------------|-----------------------|--------------------|----------------------------------------------------------------------------------------------------|------------|-------------------------|----------------------------|----------------------------------------------------------------------------------------------------|----------------------------------------------------------------------------------------------------|
| PARA T                                        | I MIS                 | S DESCARGAS        | MIS GRAU                                                                                                    | BACIONES   |                         |                            |                                                                                                    |                                                                                                    |
| Continúa viendo                               |                       |                    |                                                                                                    |            |                         |                            |                                                                                                    |                                                                                                    |
| VER ANORA<br>A 75 DÍJ<br>PARIS 20<br>PARIS 20 | 55<br>24<br>6         |                    | R R R R R R R R R R R R R R R R R R R                                                                                                    |            |                         | •                          |                                                                                                    |                                                                                                    |
| Porque Viste Claro Sp                         | orts: México en básqu | uetbol Te Recomend | amos                                                                                                    |            |                         |                            |                                                                                                    |                                                                                                    |
| Greener<br>KANNAL                             | A C                   | CUSED              | Constant of the second second se | FRASER     | A 98 DÍAS<br>PARIS 2024 |                            | AREA FRANKLING C<br>INCOMENTAL INFORMATION<br>INFORMATION<br>IN | NAME OF THE OWNER OF THE OWNER OWNER OF THE OWNER OWNER OWNER OWNER OWNER OWNER OWNER OWNER OWNER OWNER OWNER OWNER OWNER OWNER OWNER OWNER OWNER OWNER OWNER OWNER OWNER OWNER OWNER OWNER OWNER OWNER OWNER OWNER OWNER OWNER OWNE |

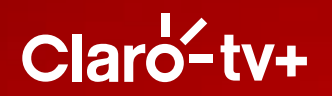

**Claro sports**: Disfruta de la mejor programación deportiva bajo demanda, con contenido relevante del canal Claro sports.

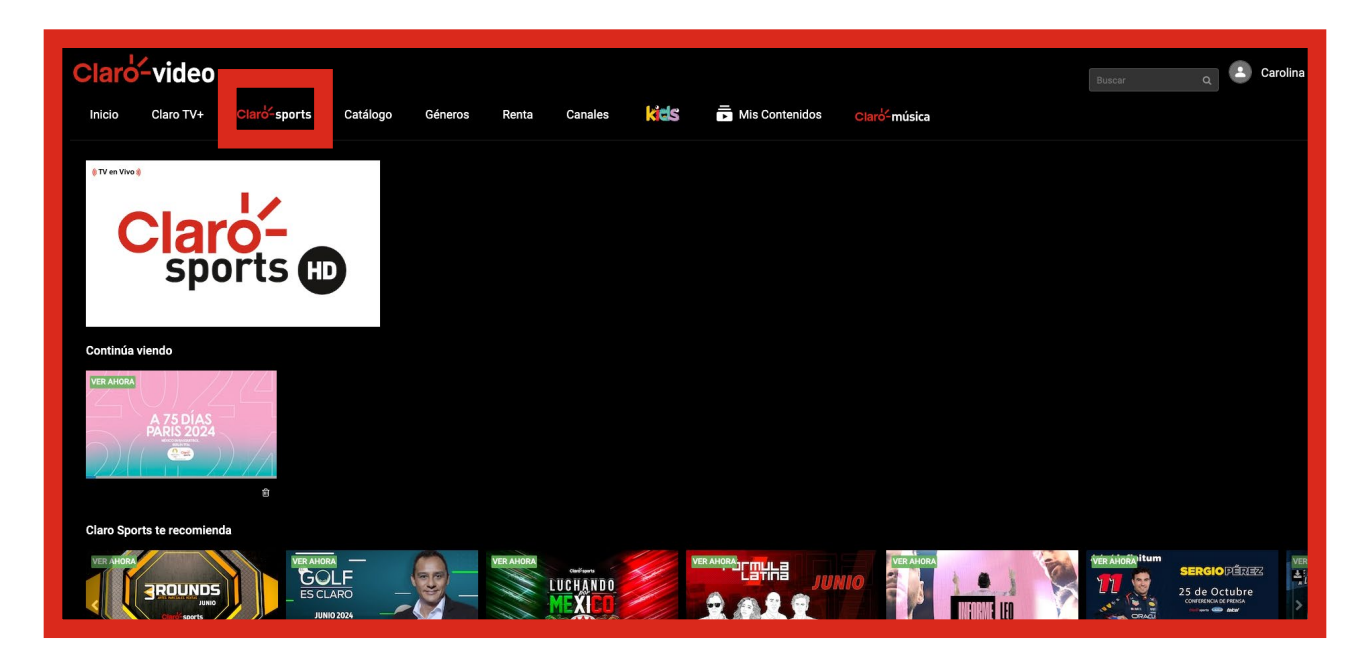

**Perfil:** Esta opción te permite seleccionar el perfil que estás viendo, y crear hasta 4 perfiles adicionales al administrador.

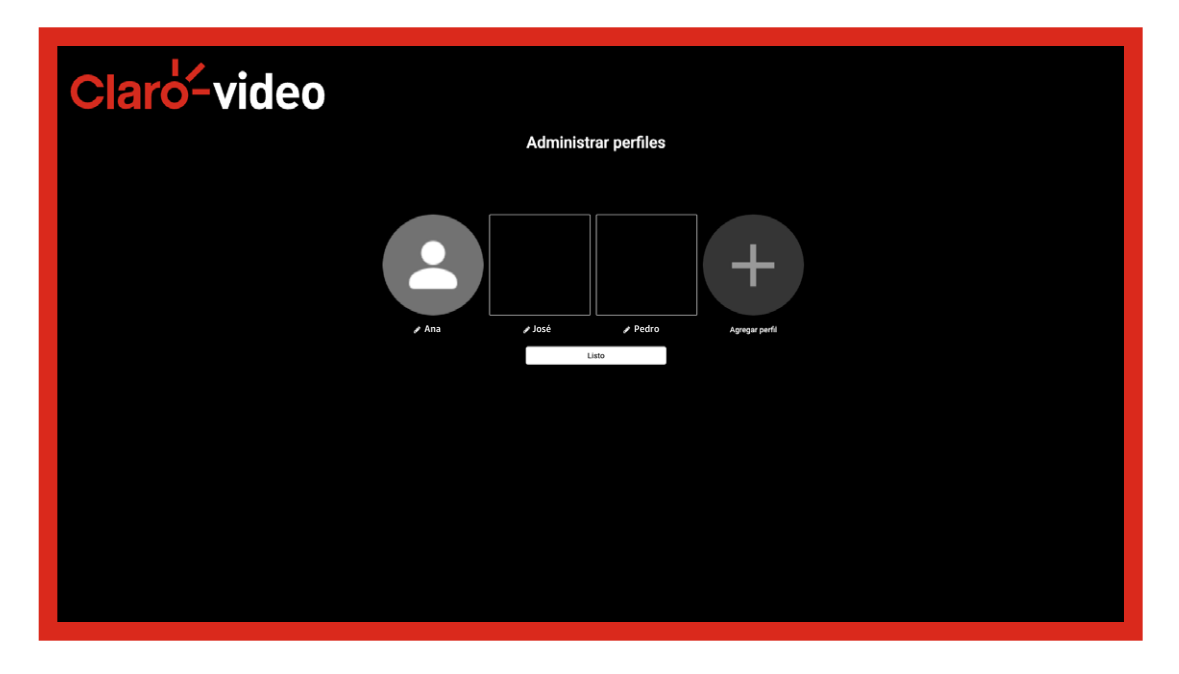

- Puedes añadir un nuevo perfil con la opción "Agregar perfil".
- Puedes editar y cambiar el nombre, el tipo de perfil y la imagen del perfil.
- Puedes eliminar cualquiera de los perfiles, excepto el del administrador.

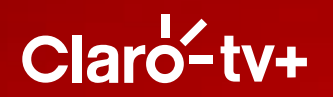

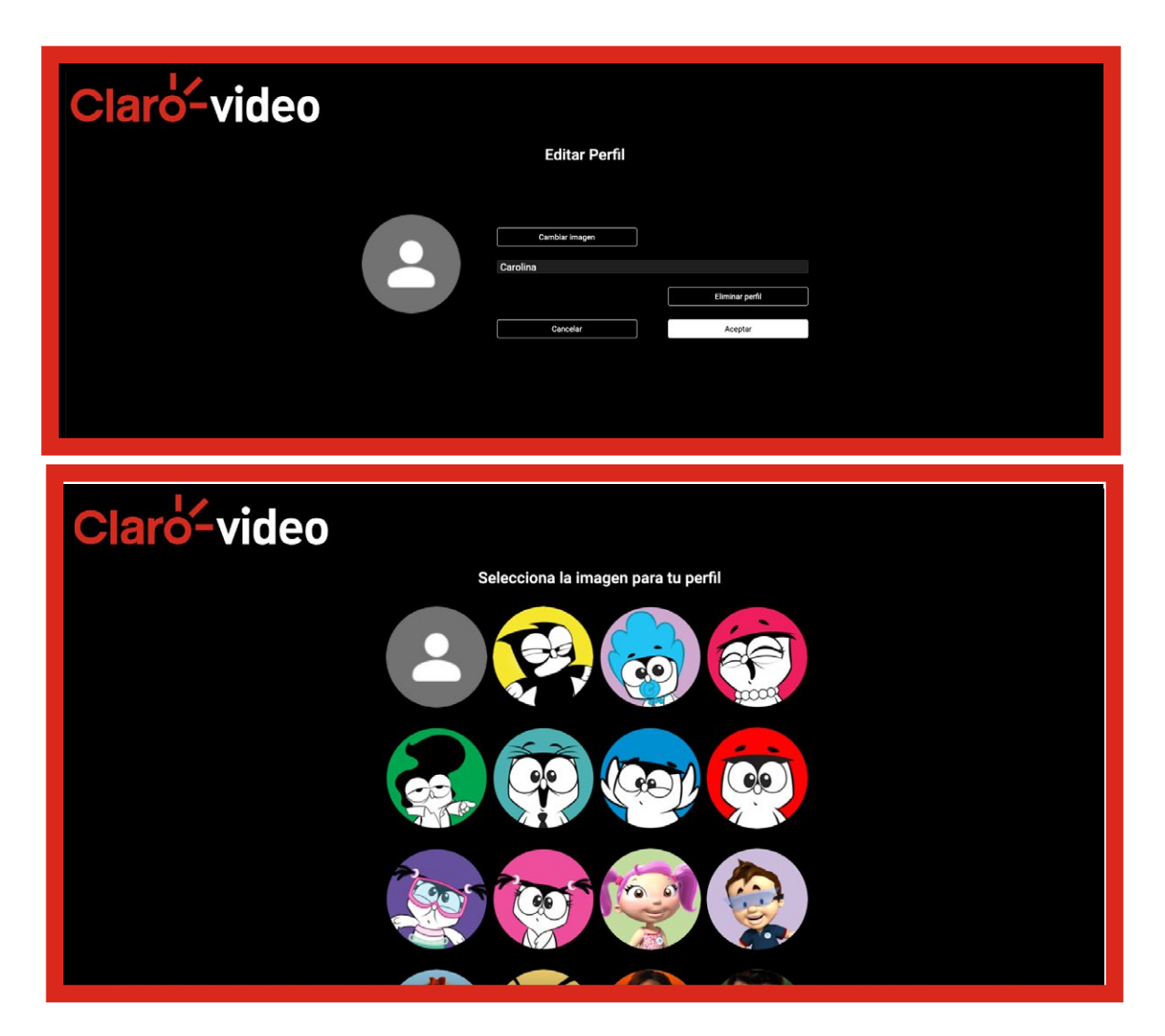

**Buscar contenido:** Puedes utilizar la barra de buscar y digitar el título que desees encontrar de forma más rápida.

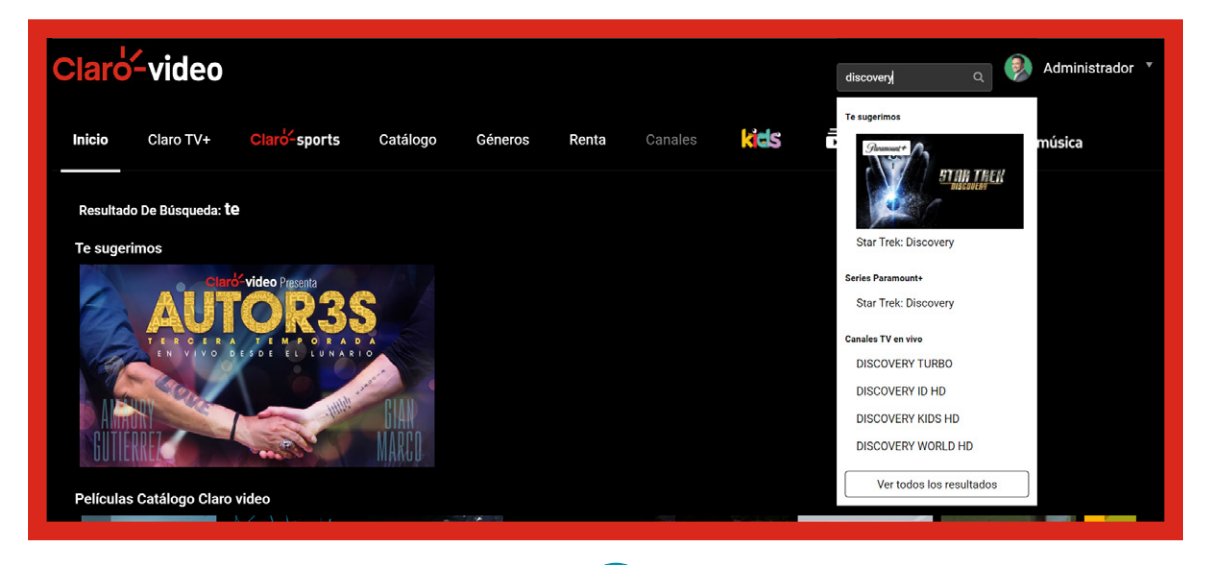

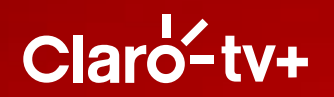

**Mi lista:** Agrega los títulos que deseas ver seleccionándolos con el botón "Por ver". Luego podrás encontrar tu lista en la sección "Mi lista".

| Clarcé-video Inicio Claro TV+ Clarcé-sports <u>Catálogo</u> Géneros Renta Canales Kiss <u>De Mis Contenidos</u> <u>Clarcé-música</u> Paramount+ Películas Series Música Deportes Documentales Latinoamérica Karaoke Luzz neggra Blacklight   Drama, Acción 2022 <u>+12 años</u> 01 h 44 min Tavis Block es un agente del gobierno que acepta su oscuro pasado. Cuando descubre un complot dirígido a ciudadanos estadounidenses, Block se encuentra en la mira del director del FBI que una vez ayudó a proteger.                                                                                                    |
|----------------------------------------------------------------------------------------------------|
| Inicio       Claro TV+       Claro Sports       Catálogo       Géneros       Renta       Canales       Cisic       Dis Contenidos       Claro música         Paramount+       Películas       Series       Música       Deportes       Documentales       Latinoamérica       Karaoke         Luzz neggia       Intervention       112 años       11 h 44 min         Tavis Block es un agente del gobierno que acepta su oscuro pasado. Cuando descubre un complot dirigido a ciudadanos estadounidenses, Block se encuentra en la mira del director del Fil que una vez ayudó a proteger.       Dia Activity       Dia Activity       Dia |
| Paramount + Películas Series Música Deportes Documentales Latinoamérica Karaoke                                                                                                    |
| Luz negra<br>Blacklight   Drama, Acción 2022 +12 años 01 h 44 min<br>Travis Block es un agente del gobierno que accepta su oscuro pasado. Cuando descubre un<br>complot dirigido a ciudadanos estadounidenses, Block se encuentra en la mira del director del<br>FBI que una vez ayudó a proteger.                                                                                                    |
| Reproducir Mi lista Compartir                                                                                                    |
| Claró <sup>2</sup> -video                                                                                                    |
| PARA TI MIS DESCARGAS Moganutoones                                                                                                    |
|                                                                                                    |

+ Mi Liste

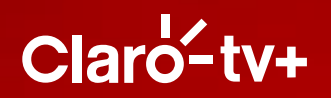

**Reproducir video:** Clic sobre el póster del contenido que deseas visualizar, se abrirá una ficha con los detalles y deberás presionar el botón "Ver". En el caso del contenido por evento, te mostrará la información de las horas y costo de la renta.

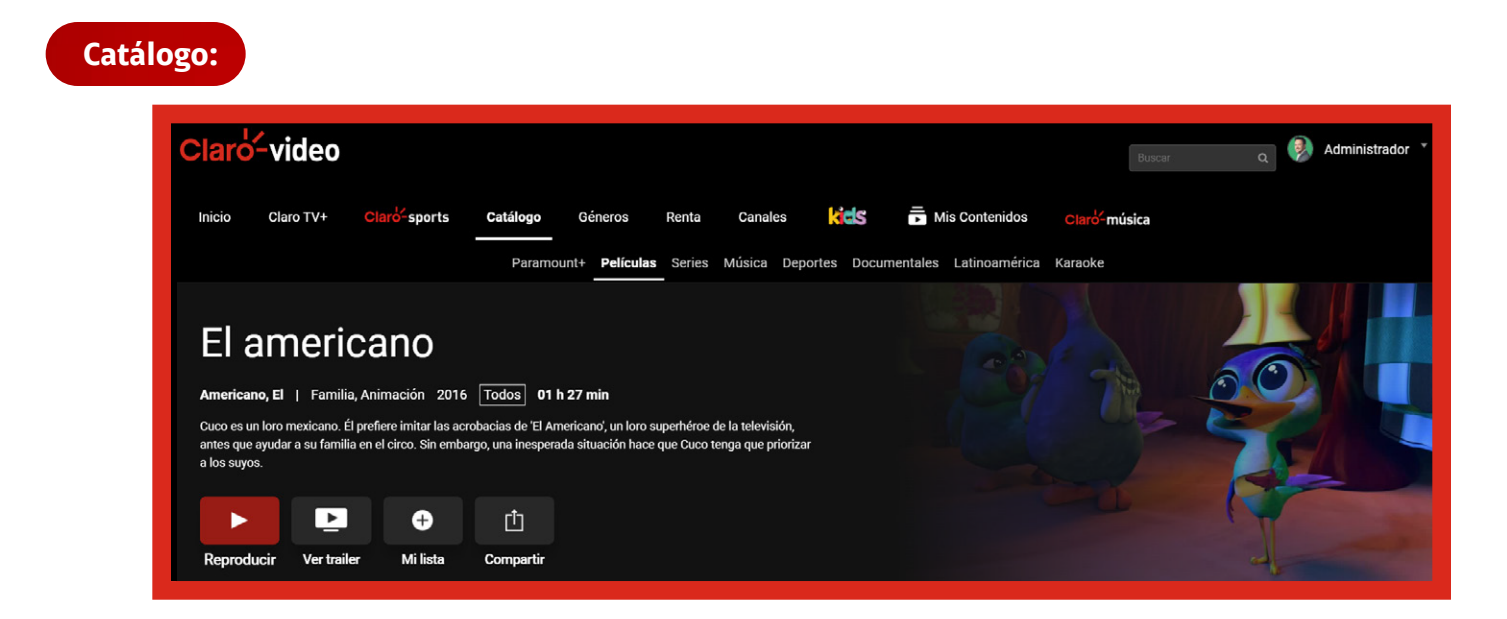

#### **Pago Por Evento**

| Claro-video                                                                                                    | puscar q 🖗 Administrador *  |
|----------------------------------------------------------------------------------------------------|-----------------------------|
| Inicio Claro TV+ <b>Claro<sup>2-</sup>sports Catálogo Géneros <u>Renta</u> Canales <b>Kicis</b><br/>Películas</b>                                                                                                    | Mis Contenidos Claro-música |
| Krakens y sirenas: Conoce a los<br>Gillman                                                                                                    |                             |
| Ruby Gillman, Teenage Kraken   Animación, Familia 2023 +7 años 01 h 31 min<br>Sumérgete en las aguas turbulentas de una escuela secundaria, en donde una adolescente tímida descubre que es<br>parte de un legendario linaje real de míticos krakens marinos y que su destino es más grande de lo que jamás soño. |                             |
| RD\$249.00 + t<br>Imp Incluido<br>Rentar Ver trailer Mi lista Compartir                                                                                                    |                             |
| película 48 h                                                                                                    |                             |

Cambiar idioma o subtítulos: Podrás cambiarlos desde la barra del player.

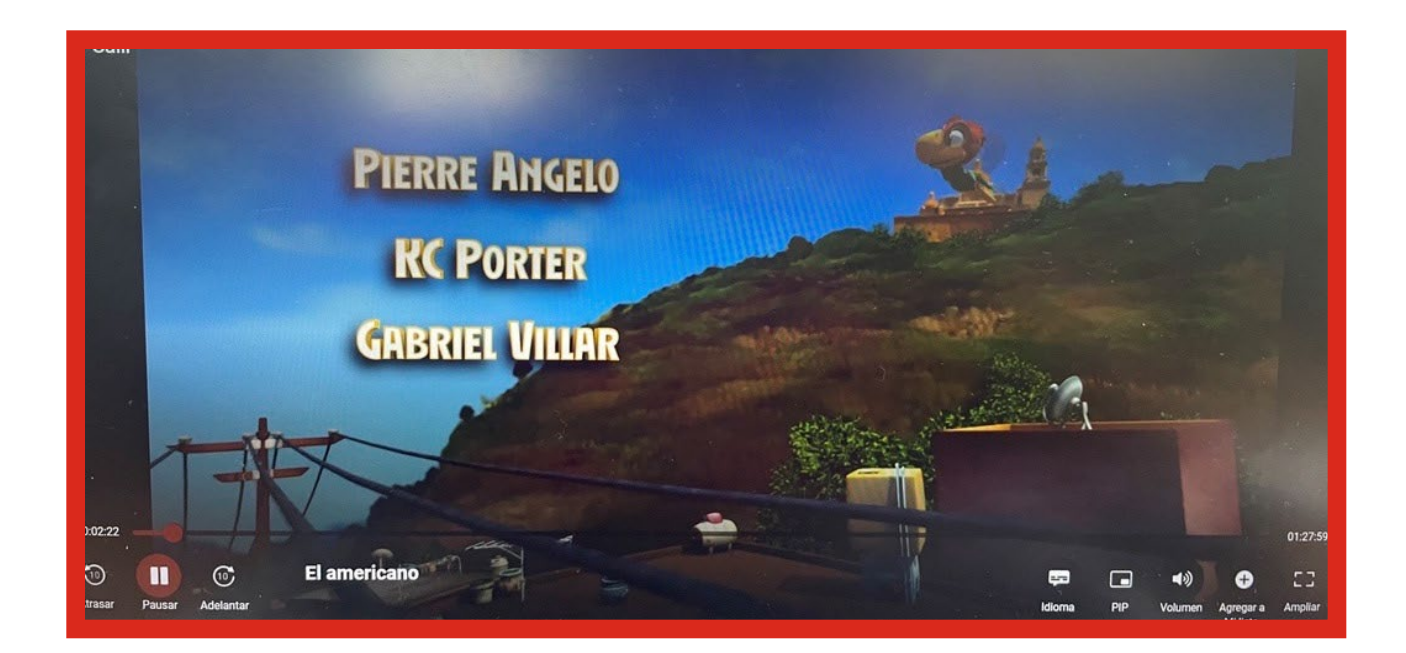

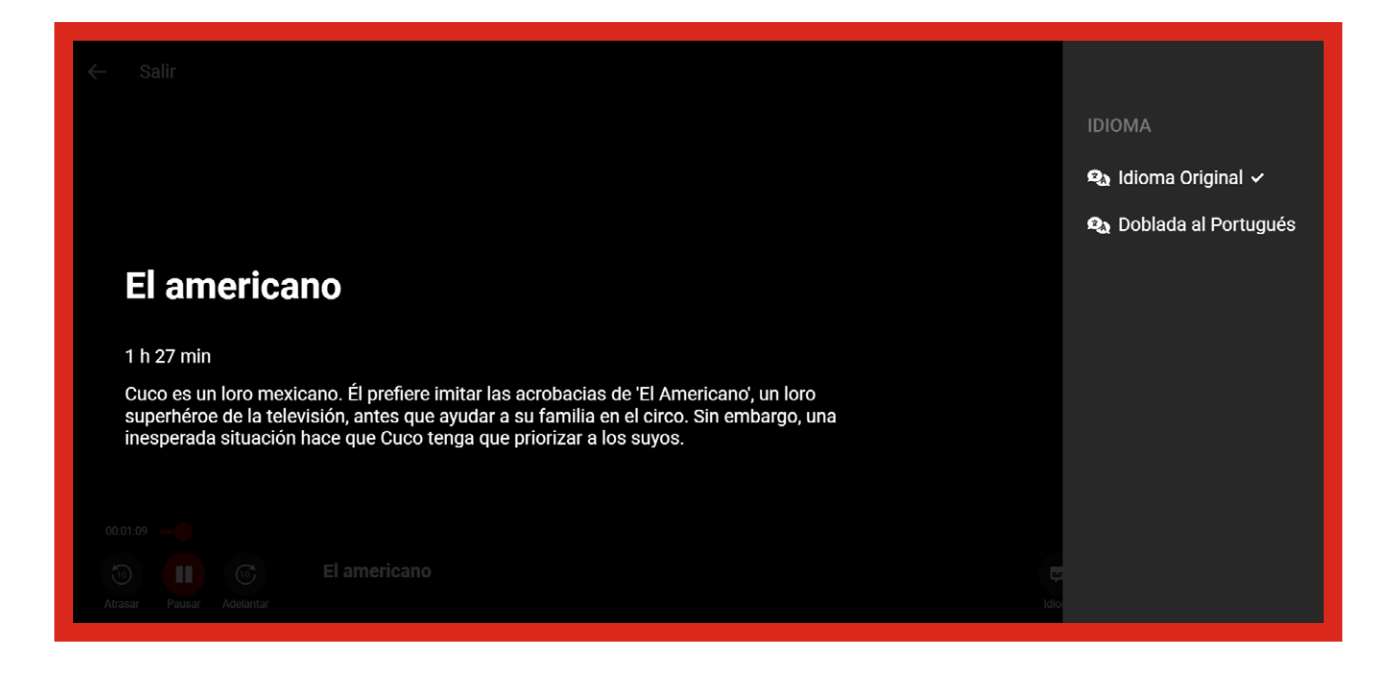

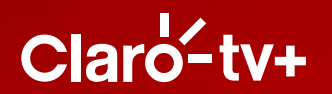

#### PIN de Protección

Con la nueva funcionalidad de PIN de Protección podrás:

- 1- Restringir las rentas de Pago Por Evento (PPE).
- 2- Restringir la visualización según la clasificación del contenido.

El PIN de Protección podrá configurarse (activarse, modificarse y desactivarse) sólo desde la web, pero la configuración seleccionada tendrá efecto en todos los dispositivos que utilices.

El PIN único deberá ser alfanumérico y de hasta 10 caracteres.

#### Cómo configurar.

Debes ingresar a "Mi cuenta" para configurarlo:

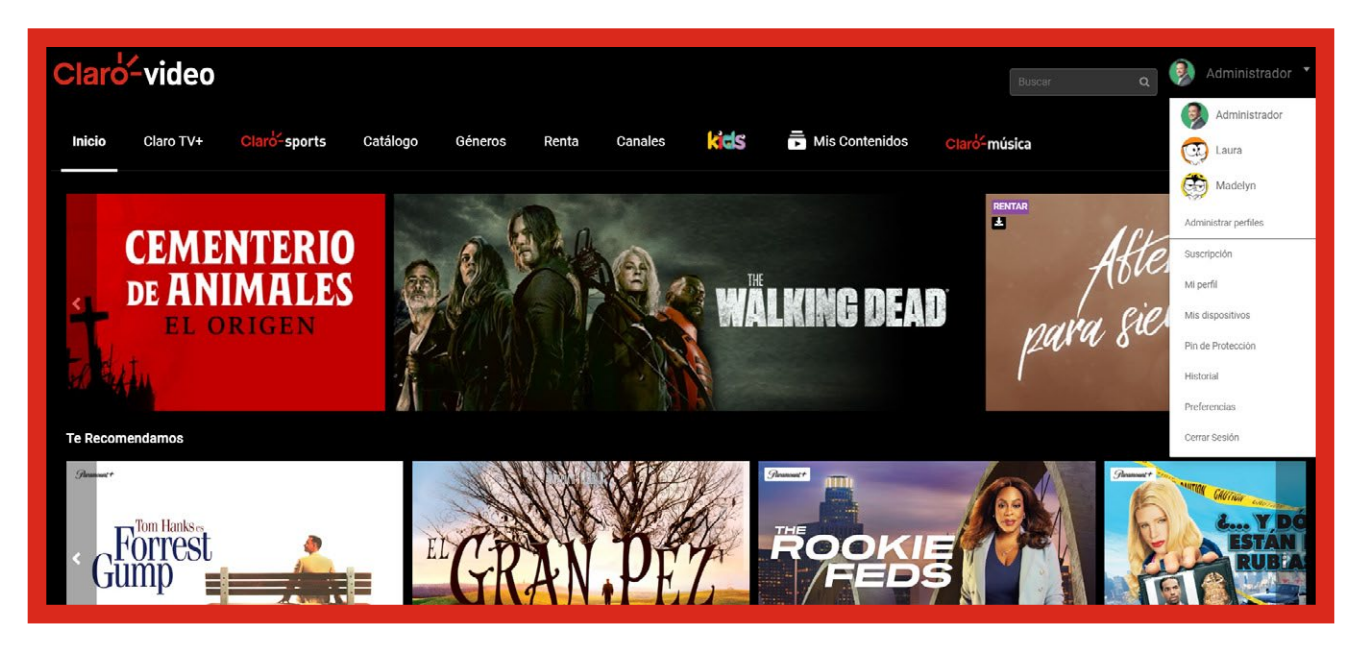

En la sección "PIN de Protección" debes hacer clic en el botón "Activar":

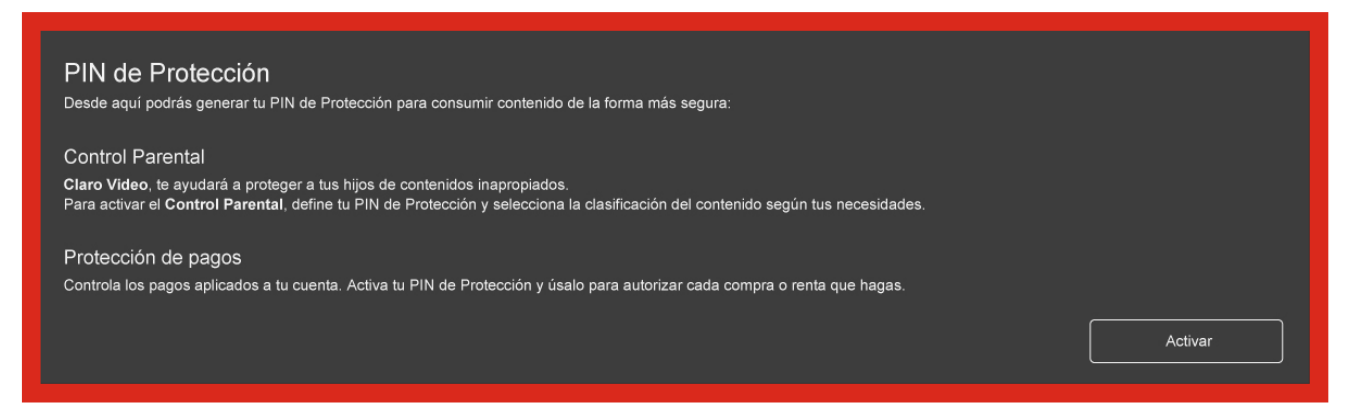

Selecciona la casilla para la protección que desees activar. Aquí completarás el campo con el PIN de hasta 10 caracteres:

| PIN de Protección                                             |                                         |               |                |                          |    |
|---------------------------------------------------------------|-----------------------------------------|---------------|----------------|--------------------------|----|
|                                                               |                                         |               |                |                          |    |
| Desde aqui podras generar tu Pin de Protección para cons      | sumir contenido de la forma mas segura: |               |                |                          |    |
| Operators Descented                                           |                                         |               |                |                          |    |
| Control Parental                                              |                                         | Activar 🗸     |                |                          |    |
| Claro Video, te ayudará a proteger a tus hijos de contenido   | os inapropiados.                        | Clasificación | DG Buede cont  |                          |    |
| Para activar el Control Parental, define tu PIN de Protección | n y selecciona                          | Glasmcacion   | FG - Fueue com |                          |    |
| la clasificación del contenido segun lus necesidades.         |                                         |               |                |                          |    |
|                                                               |                                         |               |                |                          |    |
| Protección de pagos                                           |                                         | Activar 🗸     |                |                          |    |
| Controla los pagos aplicados a tu cuenta. Activa tu PIN de    | Protección                              |               |                |                          |    |
| y úsalo para autorizar cada compra o renta que hagas.         |                                         |               |                |                          |    |
|                                                               |                                         |               |                |                          |    |
|                                                               |                                         |               |                |                          |    |
|                                                               |                                         |               |                |                          |    |
| Generar PIN                                                   |                                         |               |                |                          |    |
| Genera tu PIN alfanumérico de hasta 10 caracteres.            |                                         |               |                |                          |    |
|                                                               |                                         |               |                |                          |    |
|                                                               |                                         |               |                |                          |    |
|                                                               |                                         |               |                |                          |    |
|                                                               |                                         | Can           | celar          | Activar PIN de Protecció | ón |
|                                                               |                                         |               |                |                          |    |

Si eliges la protección para el **Control Parental**, recuerda que debes seleccionar la clasificación por edad que deseas restringir:

| PIN de Protección<br>Desde aquí podrás definir o cambiar tu PIN alfanumérico de hasta 6 caracteres para activar la                                                                                           | a protección de tu cuenta:                                                                                                    |
|----------------------------------------------------------------------------------------------------|----------------------------------------------------------------------------------------------------|
| Control Parental                                                                                                    |                                                                                                    |
| Te ayudamos a proteger a tus hijos de contenidos inapropiados. Para activar el<br>Control Agrental, selecciona la clasificación del contenido senún tus necesidades                                          | Activar Ø                                                                                                    |
|                                                                                                    | Clasificación                                                                                                    |
|                                                                                                    | PG - Puede contener escenas no aptas para todo públic 🔹                                                                                                    |
| Protección de Pagos<br>Te permite tener el control de todas tus rentas y compras. Para activar la Protección<br>de Pagos te solicitaremos el PIN de Protección cada vez que rentes o compres un<br>contenido | PG - Puede contener escenas no aptas para todo público<br>PG-13 - Apta para mayores de 13<br>R - Puede contener escenas no aptas para adolescentes<br>NC-17 - Apta para mayores de 18 |
|                                                                                                    |                                                                                                    |
| Genera tu PIN                                                                                                    | Repetir PIN                                                                                                    |
|                                                                                                    |                                                                                                    |
|                                                                                                    | Cancelar Activar                                                                                                    |

Si el PIN de protección está activado, será solicitado en todos los dispositivos que utilices para la función que hayas elegido.

|        |                                                                                        |                                   | Contenido Bloqueado        | por el Control Parental         | × |
|--------|----------------------------------------------------------------------------------------|-----------------------------------|----------------------------|---------------------------------|---|
| RENTA  |                                                                                        |                                   | Para disfrutar este título | ingresa tu PIN                  |   |
| 1Parts |                                                                                        | ×                                 | Ingresa tu PIN             |                                 |   |
|        |                                                                                        | ces que quieras<br>o de la renta. |                            | Rougeantu BIN Desbicquear Video |   |
|        | Protección de Pagos                                                                    | lil.com                           |                            |                                 |   |
|        | Tienes activado el PIN de Protección de Pagos.<br>Ingrésalo para acceder al contenido. |                                   |                            |                                 |   |
|        | Ingresa tu PIN                                                                         |                                   |                            |                                 |   |
|        |                                                                                        |                                   |                            |                                 |   |
|        | Recuperatu PIN Aceptar                                                                 | Siguiente                         |                            |                                 |   |
|        |                                                                                        |                                   |                            |                                 |   |
|        |                                                                                        |                                   |                            |                                 |   |

#### Cómo desactivar PIN de Protección

Debes acceder a la sección Mi cuenta y seleccionar "Desactivar":

| PIN de Protección                                                                     |                                               |  |
|---------------------------------------------------------------------------------------|-----------------------------------------------|--|
| Control Parental<br>El Control Parental está activo como 🛛 PG                         |                                               |  |
| Protección de compras 💉<br>Tu cuenta está protegida para la renta y compra de conteni | ).<br>).                                      |  |
|                                                                                       | Desactivar Cambiar PIN Recordar PIN Modificar |  |

Ingresa tu PIN actual y luego haz clic en el botón "Desactivar PIN de Protección":

| PIN de Protección<br>El PIN de Protección está activo.                              |              |                              |
|-------------------------------------------------------------------------------------|--------------|------------------------------|
| Desactivar<br>Si quieres desactivarlo ingresa tu PIN y luego haz click en el botón. | Ingresar PIN |                              |
|                                                                                     | Cancelar     | Desactivar PIN de Protección |

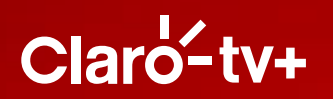

#### Cómo accesar a mi servicio de Claro tv+ modalidad STB

#### Inicia sesión

 Con Claro tv+, podrás acceder a toda la programación de los canales en vivo incluidos en tu plan. Tendrás acceso a una amplia variedad de videos en demanda, muchos de ellos ya incluidos sin costo adicional, y además podrás acceder a tu servicio en cualquier lugar desde diferentes dispositivos, mientras estés conectado al internet.

Es muy fácil, solo realiza los siguientes pasos:

Desde tu cajita de Claro tv+, en el menú principal encontrarás las siguientes categorías:

**Inicio:** Te mostrará acceso directo al menú de paquetes Premium que tenemos disponible, enlaces para ingresar a las aplicaciones de Netflix y Prime Video, y también acceder al catálogo de Claro video.

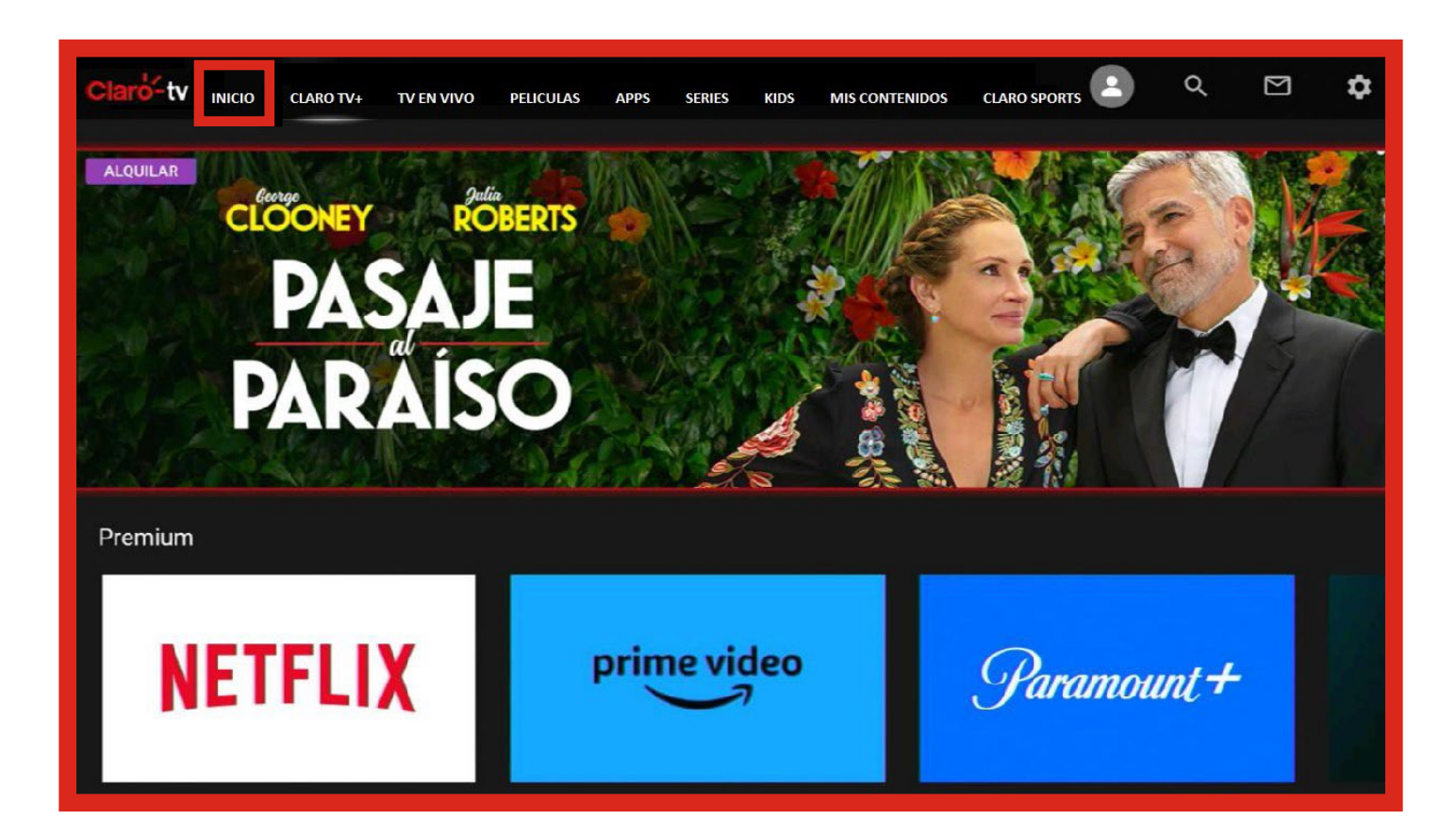

**Claro tv+:** Tendrás una visual de los distintos planes y paquetes Premium adicionales con sus respectivos canales, donde podrás acceder directamente a los que tengas contratados.

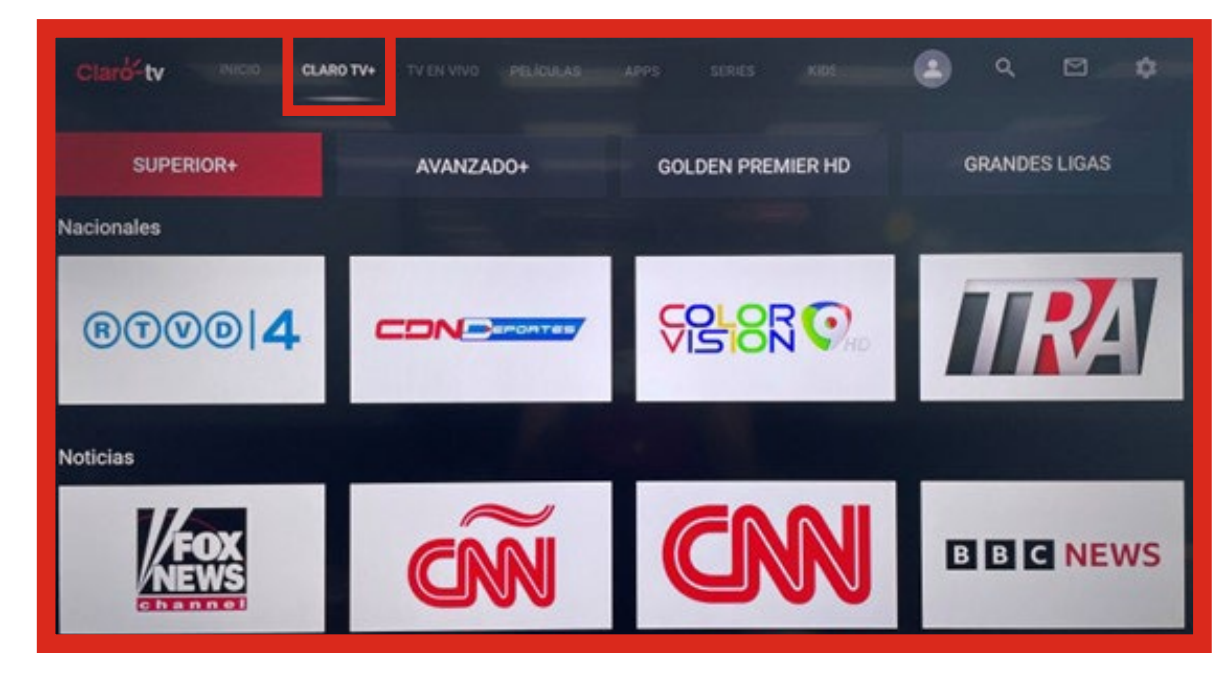

**TV en vivo:** Podrás visualizar un canal de televisión directamente y acceder a las distintas funcionalidades para tu disfrute.

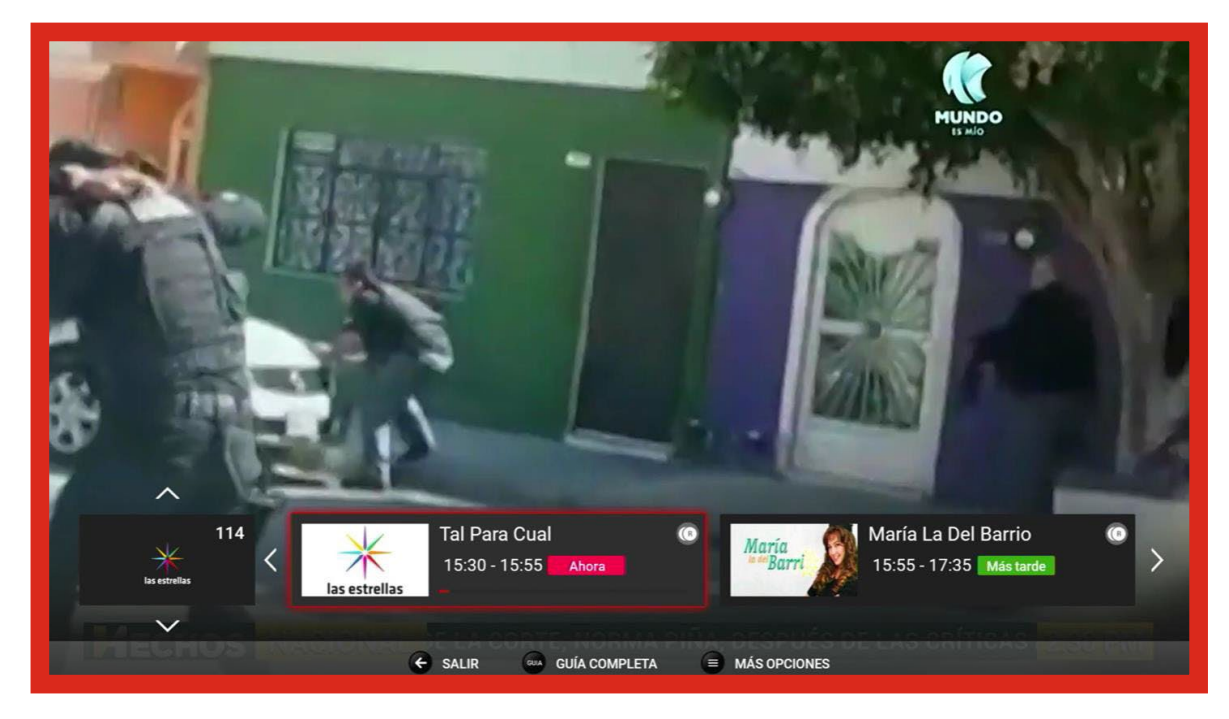

**Guía y mini-guía:** Te presentarán la programación que está emitiendo el canal, y adicional podrás deslizar para ver programación ya emitida o futura.

En la parte inferior tienes un menú para acceder a la guía completa, que mostrará una línea vertical con la hora actual y todos los programas con sus respectivos canales y programación por hora.

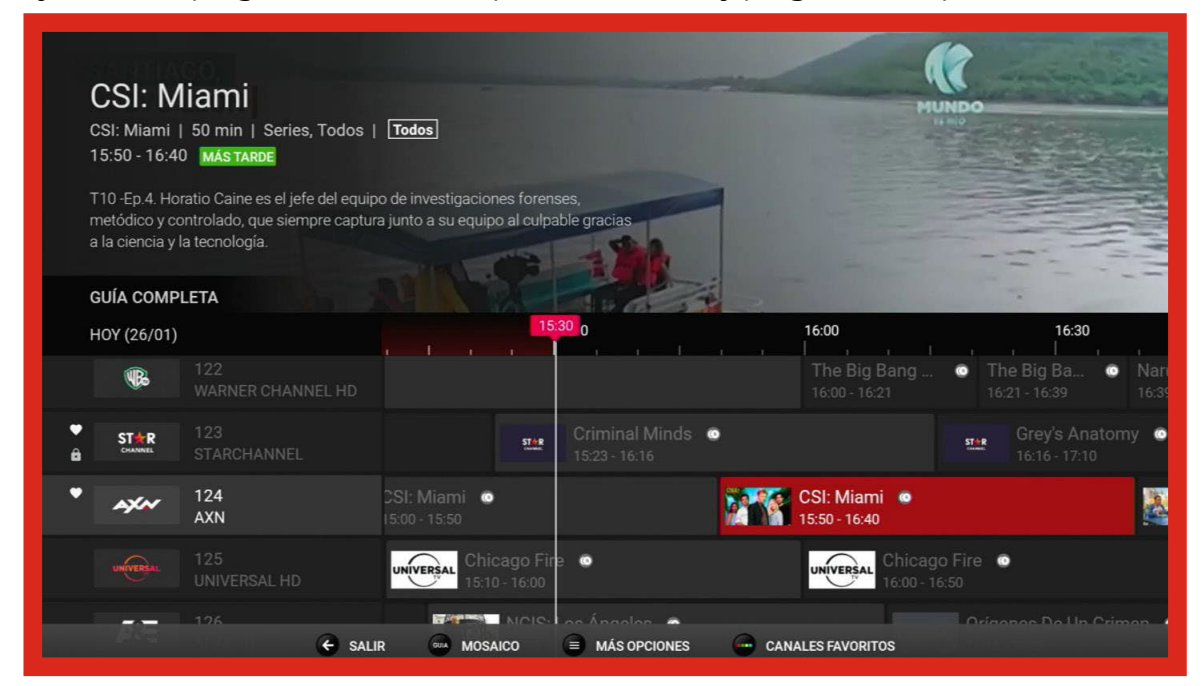

En **"Más opciones u opciones del programa"** encontrarás más información sobre los programas o canales, y podrás añadir recordatorios, agregar a tus favoritos o bloquear canal, cambiar el idioma y grabar.

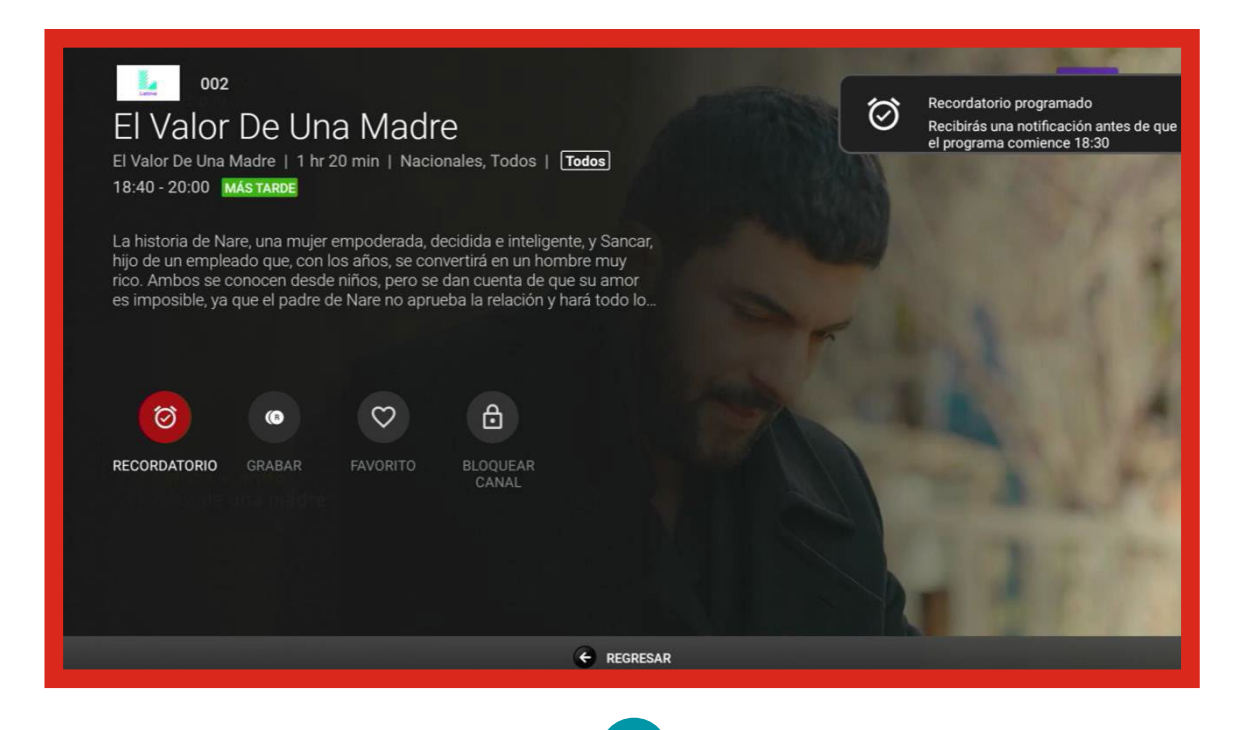

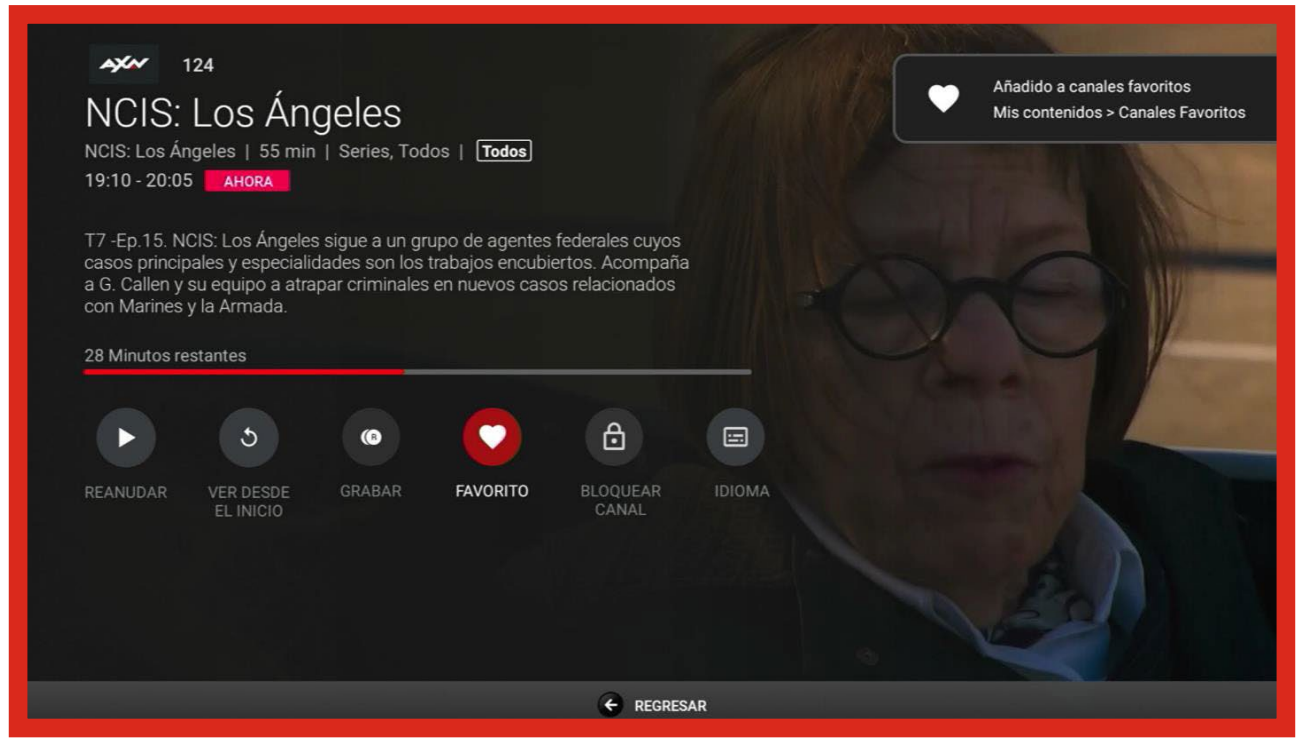

En la opción de **"Mosaico"** que se despliega dentro de la guía completa, te mostrará los canales con los diferentes programas a través de la funcionalidad de **"Picture and Picture"**, asimismo podrás filtrar por favoritos, bloqueados, nacionales, noticias, deportes, etc.

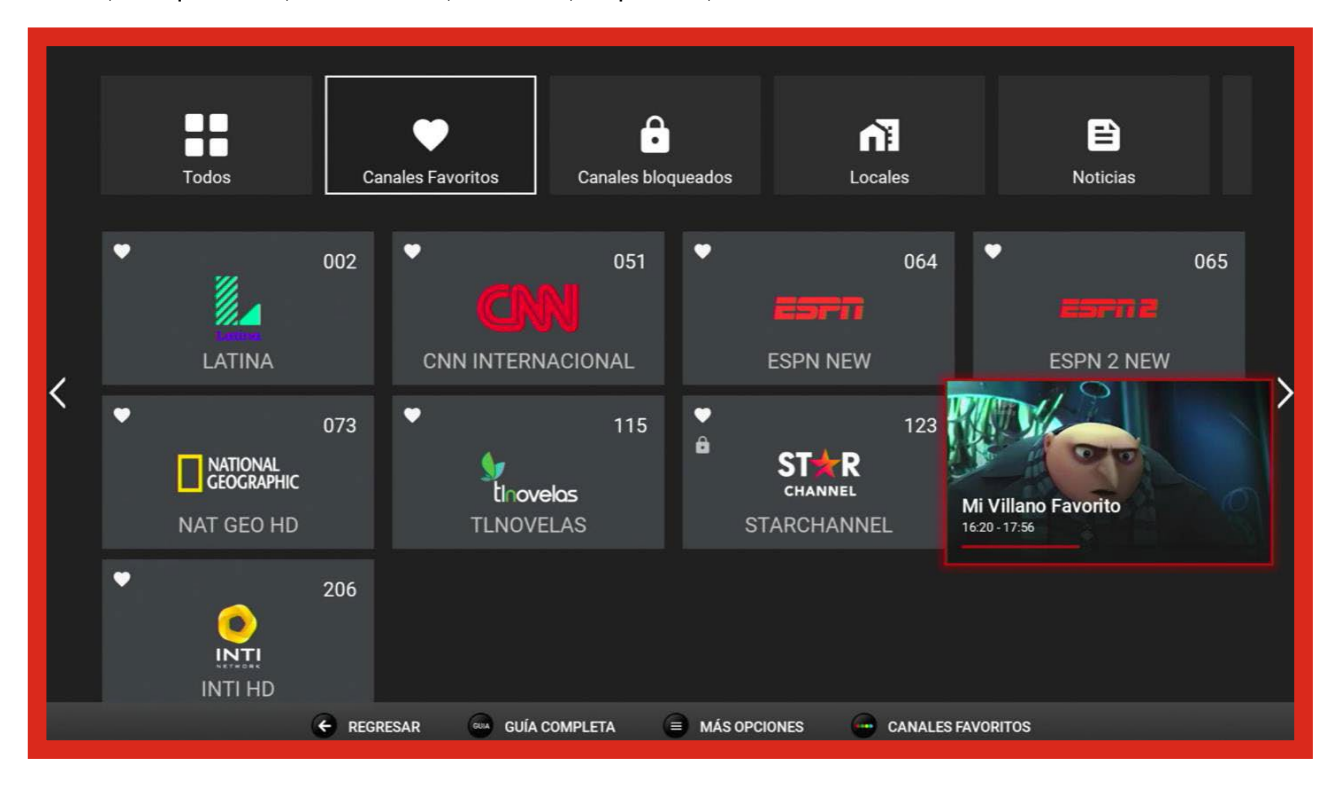

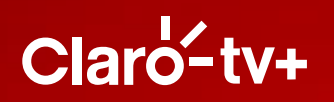

En la opción de **"Mostrar reproductor"**, puedes acceder de manera directa a todas las funcionalidades de timeshifting para ver el programa de TV en vivo, retroceder, ir al inicio del programa, pausar y grabarlo:

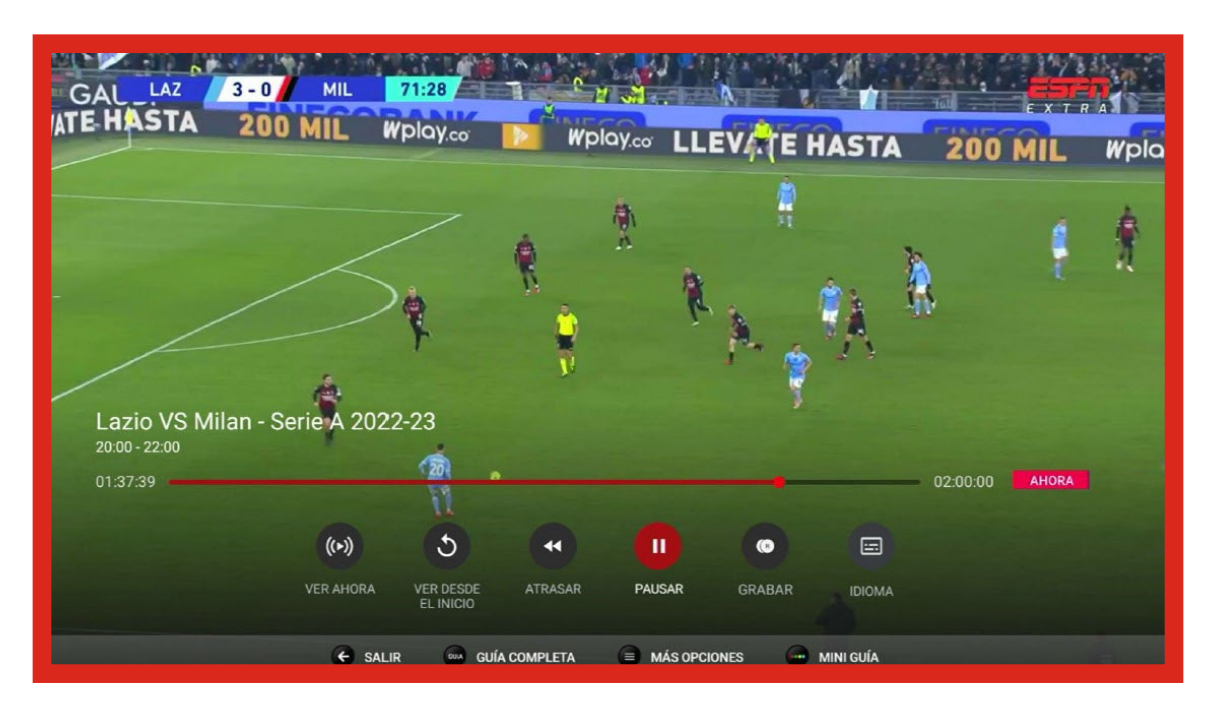

**Películas y series:** En estas categorías podrás navegar por una infinidad de títulos de los mejores estudios y seleccionar los de tu preferencia para visualizarlos cuantas veces quieras, mientras estén disponibles.

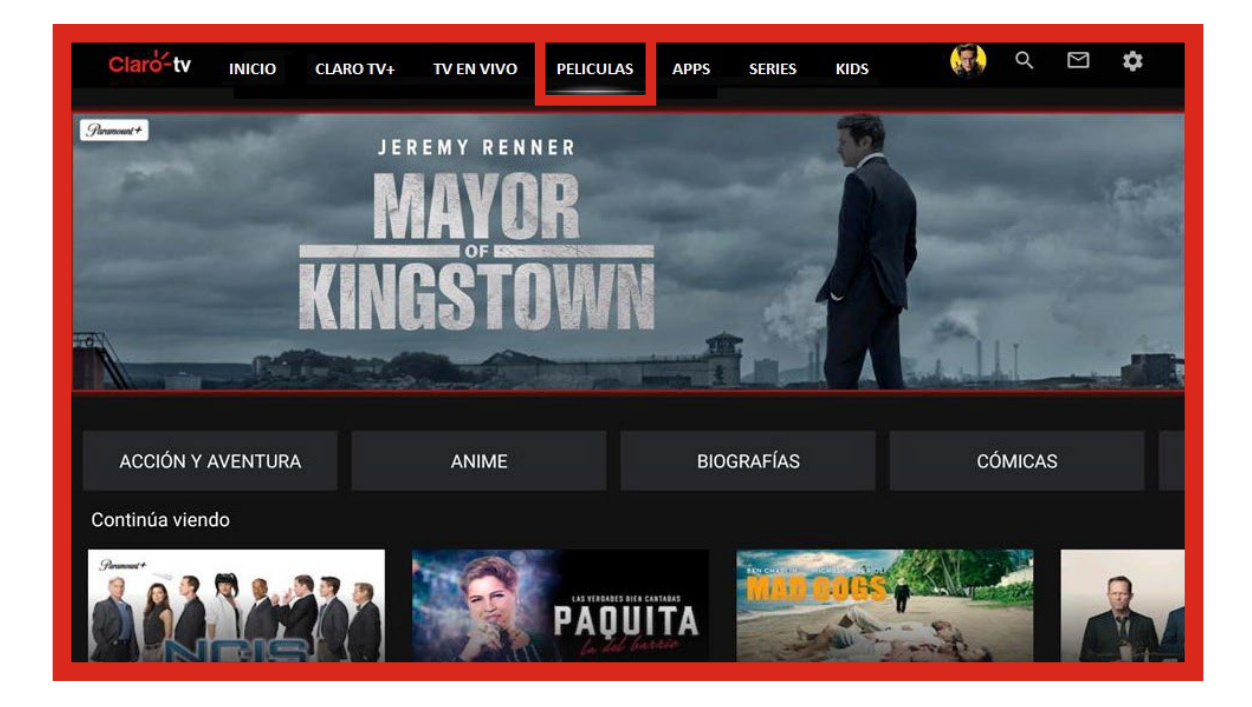

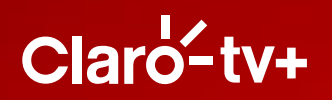

Al seleccionar tu título, podrás reproducirlo o agregarlo a la lista para verlo luego. Una vez estés visualizándolo tendrás las funcionalidades de retroceder, ir al inicio, adelantar, pausar y cambiar el idioma.

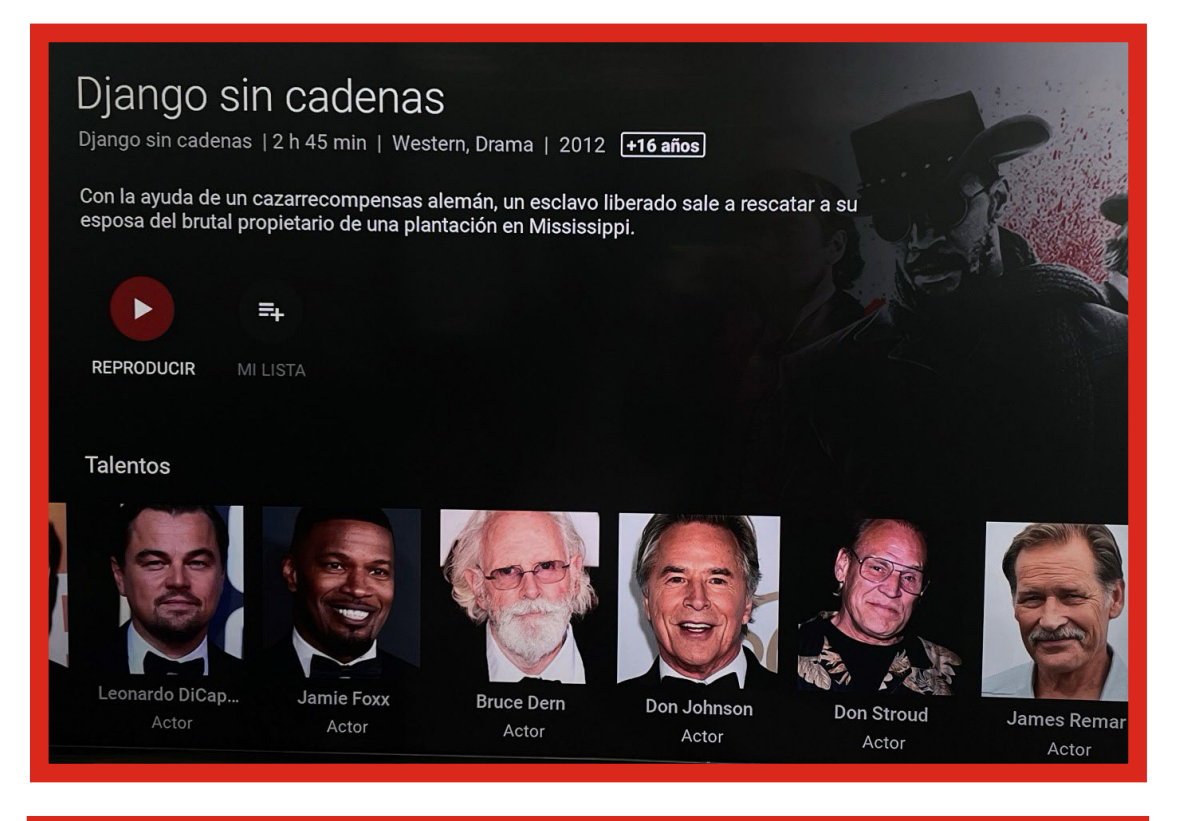

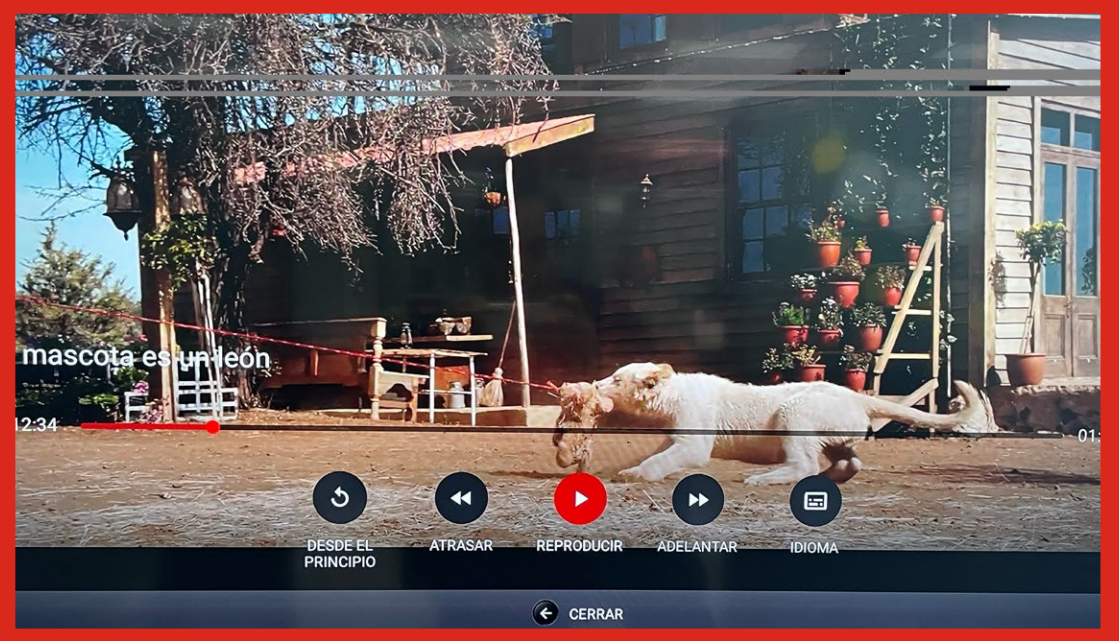

**Apps:** En esta categoría podrás encontrar acceso directo a las aplicaciones de Google, Netflix y Prime Video.

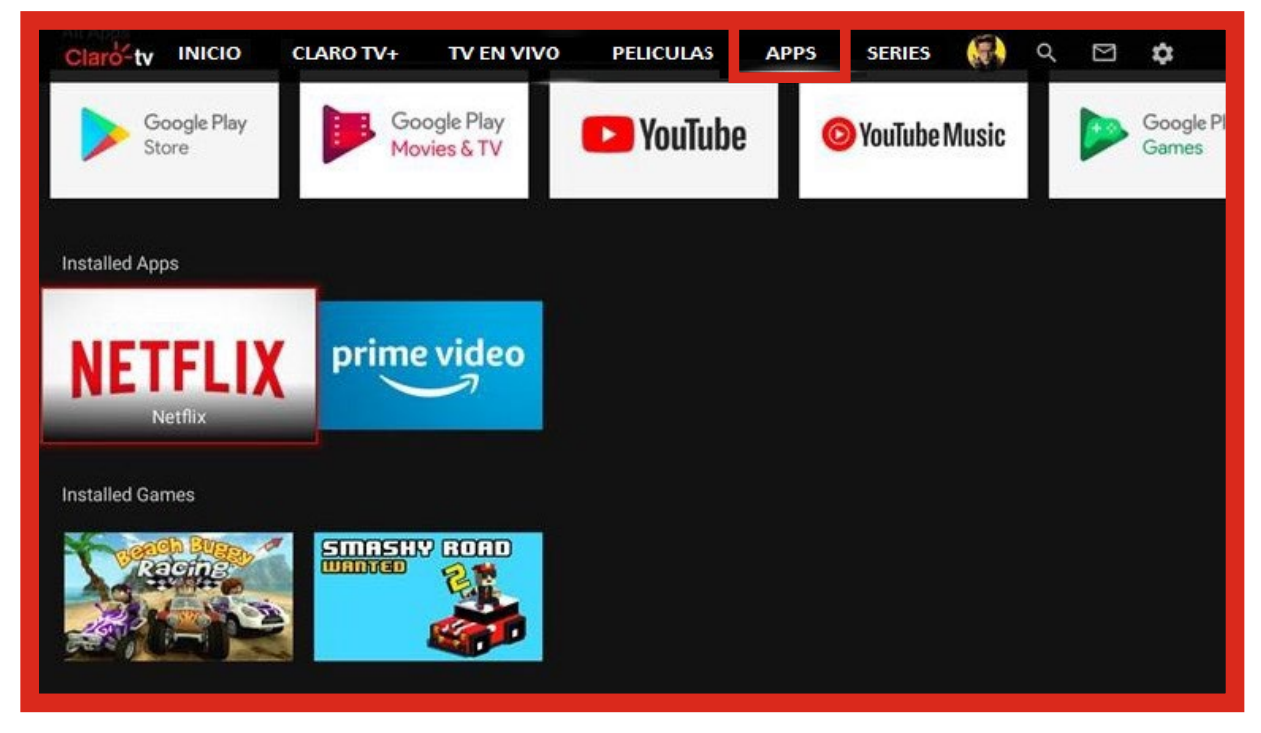

Kids: En esta sección encuentra películas y series con contenido para niños.

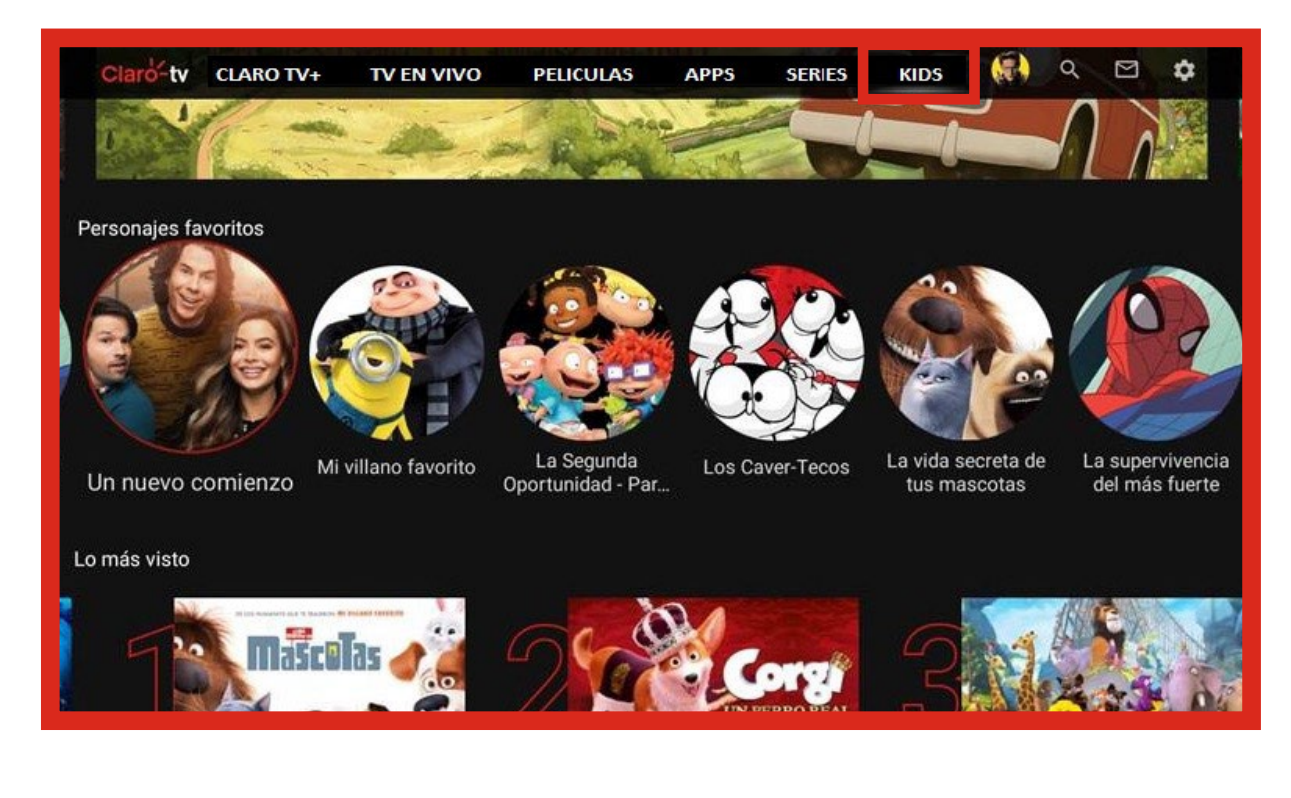

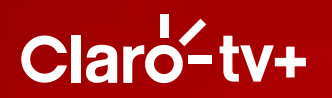

**Mis contenidos:** Accede a las secciones específicas de tus contenidos vistos, rentados y grabados, además encuentra tu lista de contenidos por ver, canales favoritos, listado de grabaciones y recordatorios programados.

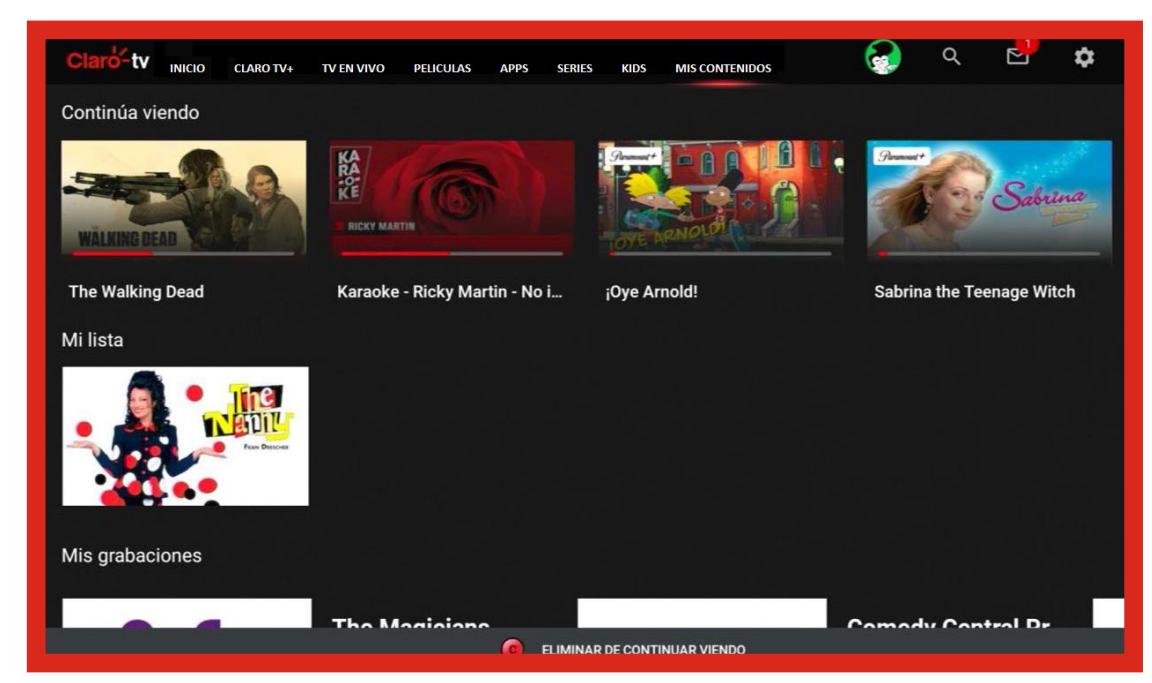

**Claro sports:** Disfruta de la mejor programación deportiva bajo demanda, con contenido relevante del canal Claro sports.

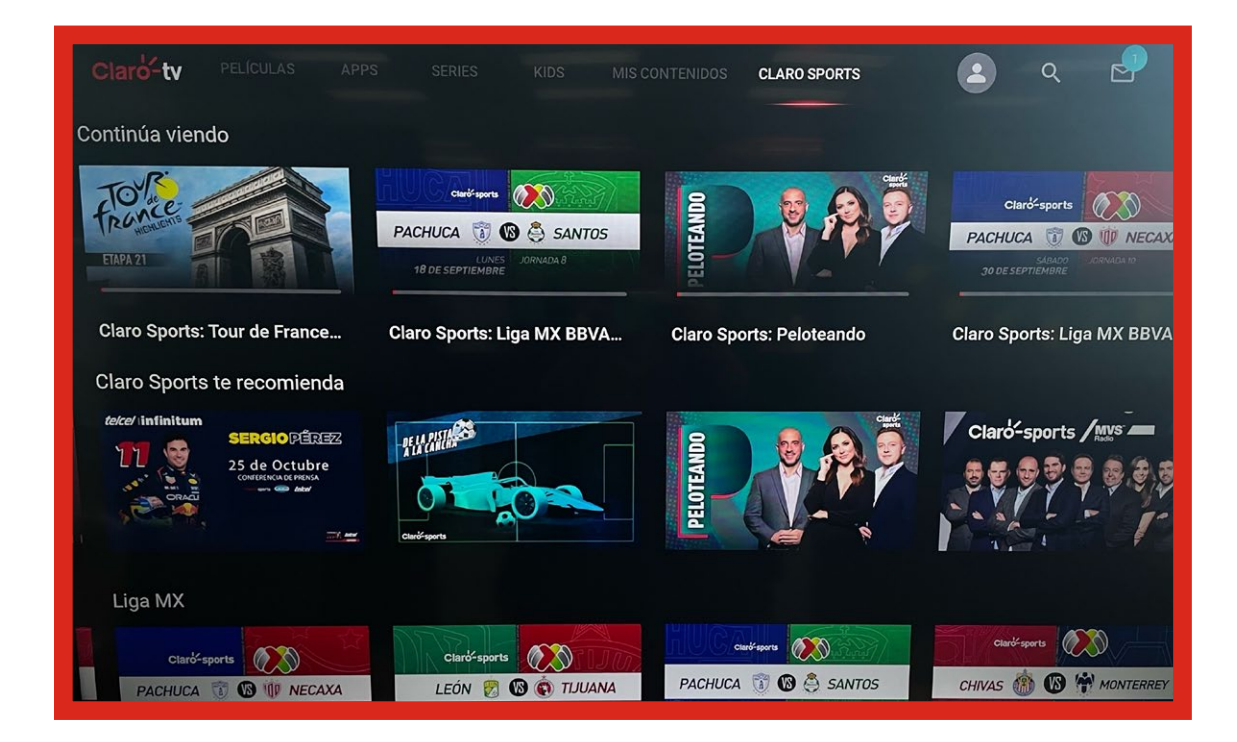

**Perfil:** Esta opción te permite seleccionar el perfil que está viendo, y crear hasta 4 perfiles adicionales al administrador.

| Claro-tv      |       |                    |      |       |
|---------------|-------|--------------------|------|-------|
|               | ¿Quié | n está viendo ahor | ra?  |       |
| Administrador | Fiore | Tiffany            | Pepe | Chelo |
|               |       |                    |      |       |

Puedes añadir un nuevo perfil con la opción "Agregar perfil".

| Claro-tv |                  |                             |                       |                |                |     |   |     |              |  |
|----------|------------------|-----------------------------|-----------------------|----------------|----------------|-----|---|-----|--------------|--|
|          | Agregar perfil   |                             |                       |                |                |     |   |     |              |  |
|          |                  |                             |                       | AMBIAR         | IMAGE          |     |   |     |              |  |
|          | Nombre d         | el perfil                   |                       |                |                |     |   |     | 4/25         |  |
|          | de               | El                          | у                     | Agui           | lar            | par | а | le  | Flore        |  |
|          | q <sup>1</sup> w | <sup>2</sup> e <sup>3</sup> | <b>r</b> <sup>4</sup> | t <sup>5</sup> | у <sup>6</sup> | u 7 |   | 0 9 | p°           |  |
|          | a s              | d                           | f                     | g              | h              | j   | k |     | ñ            |  |
|          | 습 z              | x                           | с                     | ۷              | b              | n   | m | ·   |              |  |
|          | ?123 4           | •                           |                       | -              | n i            | æ   | - | -   | <del>)</del> |  |

Puedes editar y cambiar el nombre, el tipo y la imagen del perfil.

| Claro <sup>L</sup> tv |                         |
|-----------------------|-------------------------|
|                       | Editar perfil           |
|                       |                         |
|                       | CAMBIAR IMAGEN          |
|                       | Nombre del perfil 4/25  |
|                       |                         |
|                       |                         |
|                       | GUARDAR ELIMINAR PERFIL |
|                       | € REGRESAR              |

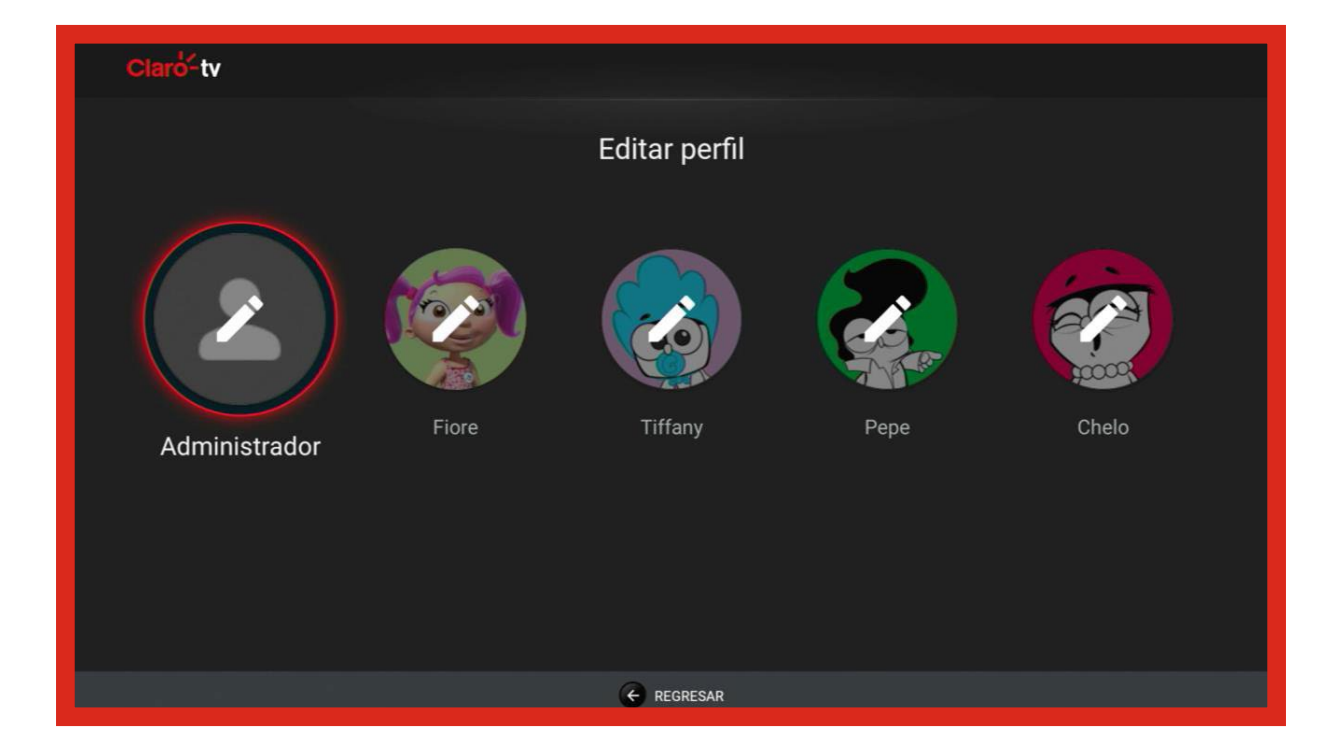

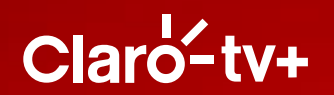

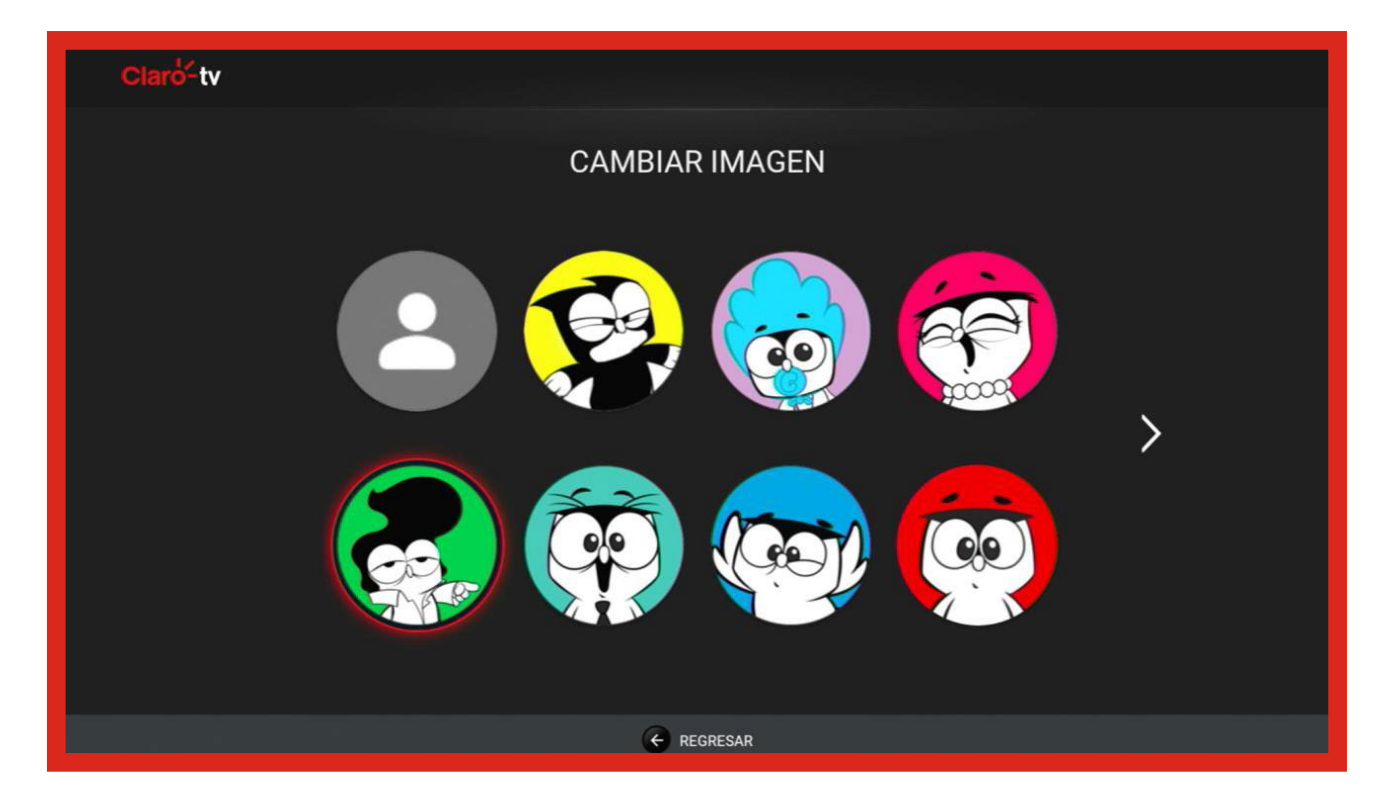

| Claro-tv |                        |      |
|----------|------------------------|------|
|          | Editar perfil          |      |
|          | CAMBIAR IMAGEN         |      |
|          | Nombre del perfil Pepe | 4/25 |
|          | GUARDAR ELIMINAR PER   | RFIL |
|          |                        |      |

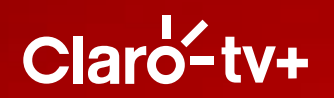

Puedes eliminar cualquiera de los perfiles, excepto el perfil administrador.

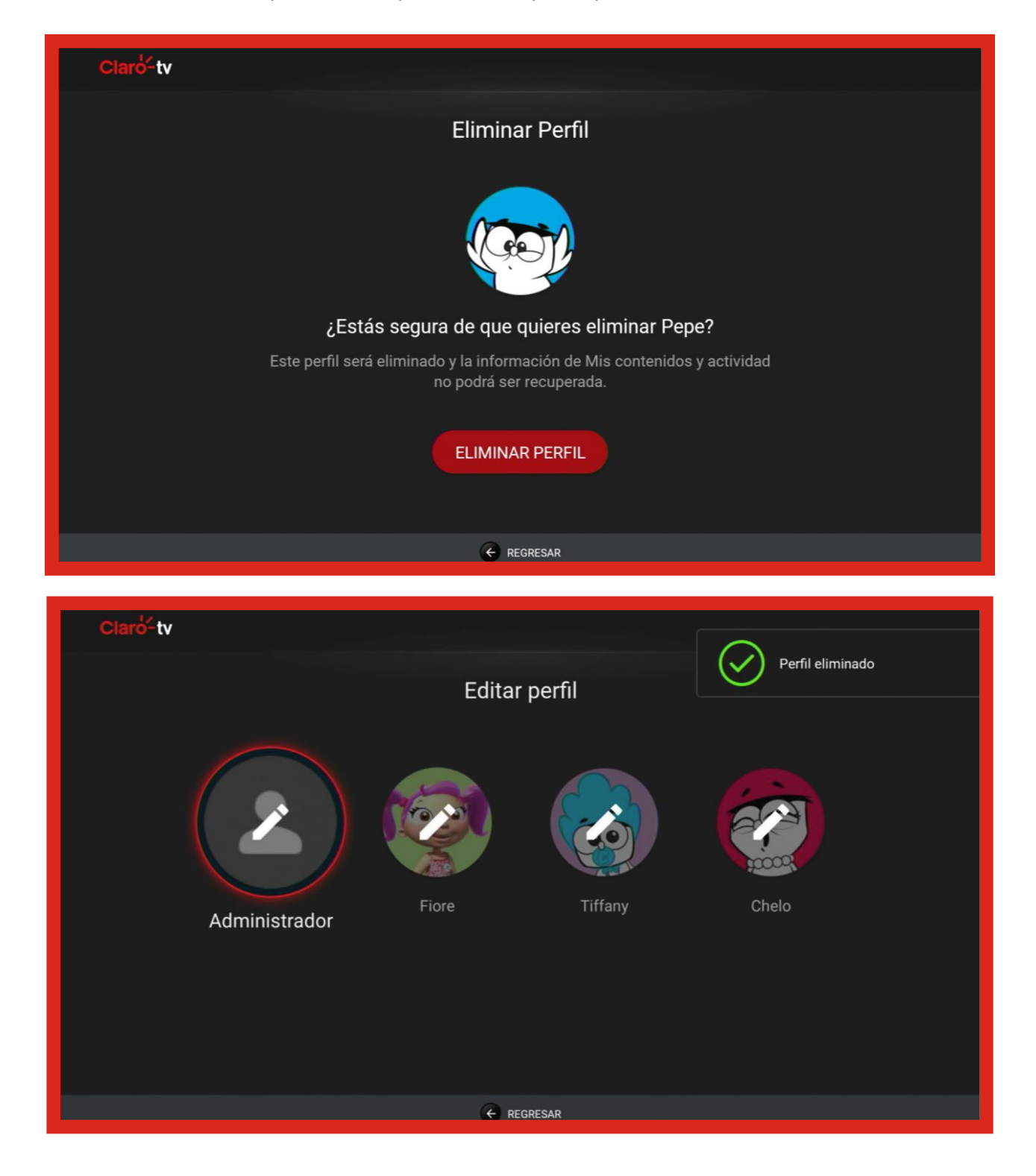

**Búsqueda:** Utiliza el teclado que te aparece en esta opción para realizar la búsqueda de un contenido específico y obtener resultados de este.

Q  $\sim$ 2 ń tv CLARO TV+ TV EN VIVO PELICULAS SERIES CLARO SPORTS APPS KIDS MIS CONTENIDOS top "top" en Películas y Series р q w u а s d f a h **OPGUN** × b n m 9 8 0 3 5 6 "top" en TV en vivo Q Borrar todo **Topo Gigio** 030 | DISCOVERY KIDS CHA... MÁS TARDE (B 16/03 15:57 - 16:12 discovery kids

**Notificaciones:** En el centro de notificaciones te aparecerán los mensajes relacionados con actualizaciones del sistema, aplicaciones o tu conexión a internet. Sigue los pasos que te indica para continuar.

**Configuraciones:** Tendrás diferentes opciones según el perfil que esté navegando.

El perfil de administrador tendrá las opciones de **"Mi cuenta"**, **"Gestión de suscripciones"**, **"Configuraciones y ayuda"** y **"Configuraciones de Android"**.

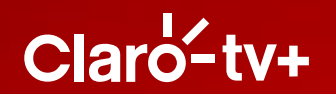

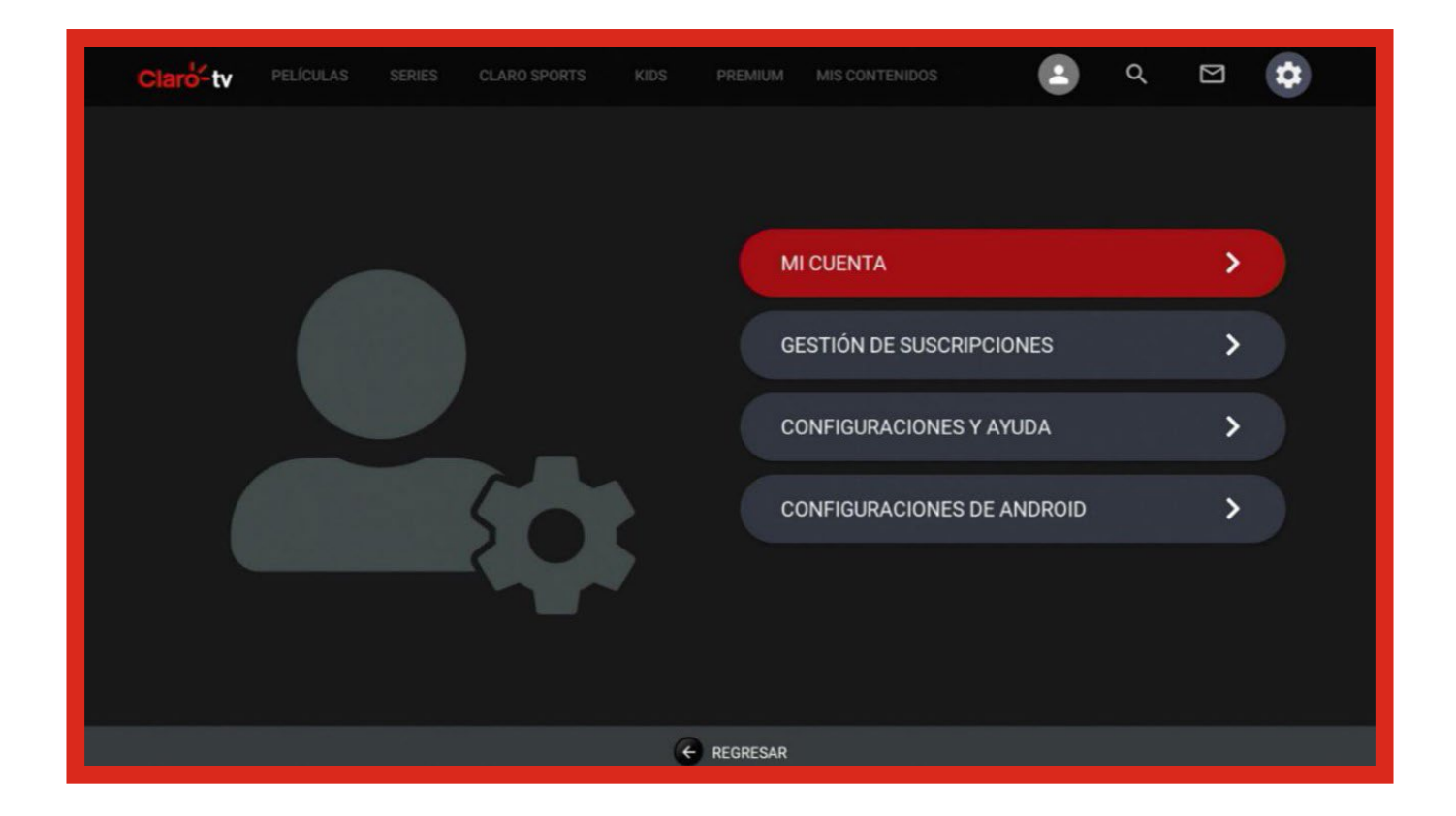

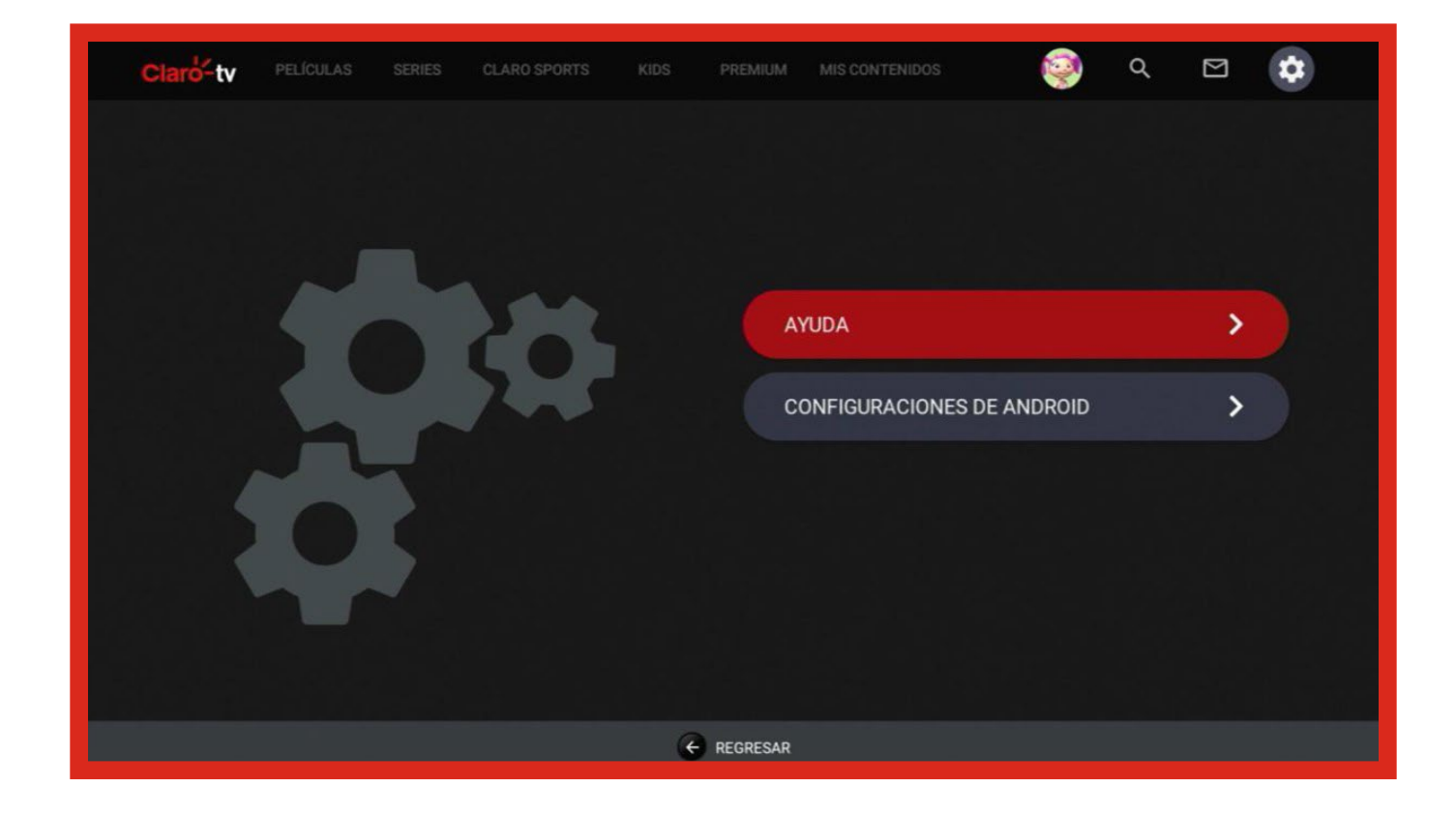

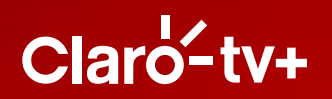

Al acceder a **"Mi cuenta",** tendrás las opciones de **Editar mi contraseña**, donde podrás modificar la que tienes actualmente o solicitar la recuperación si la has olvidado.

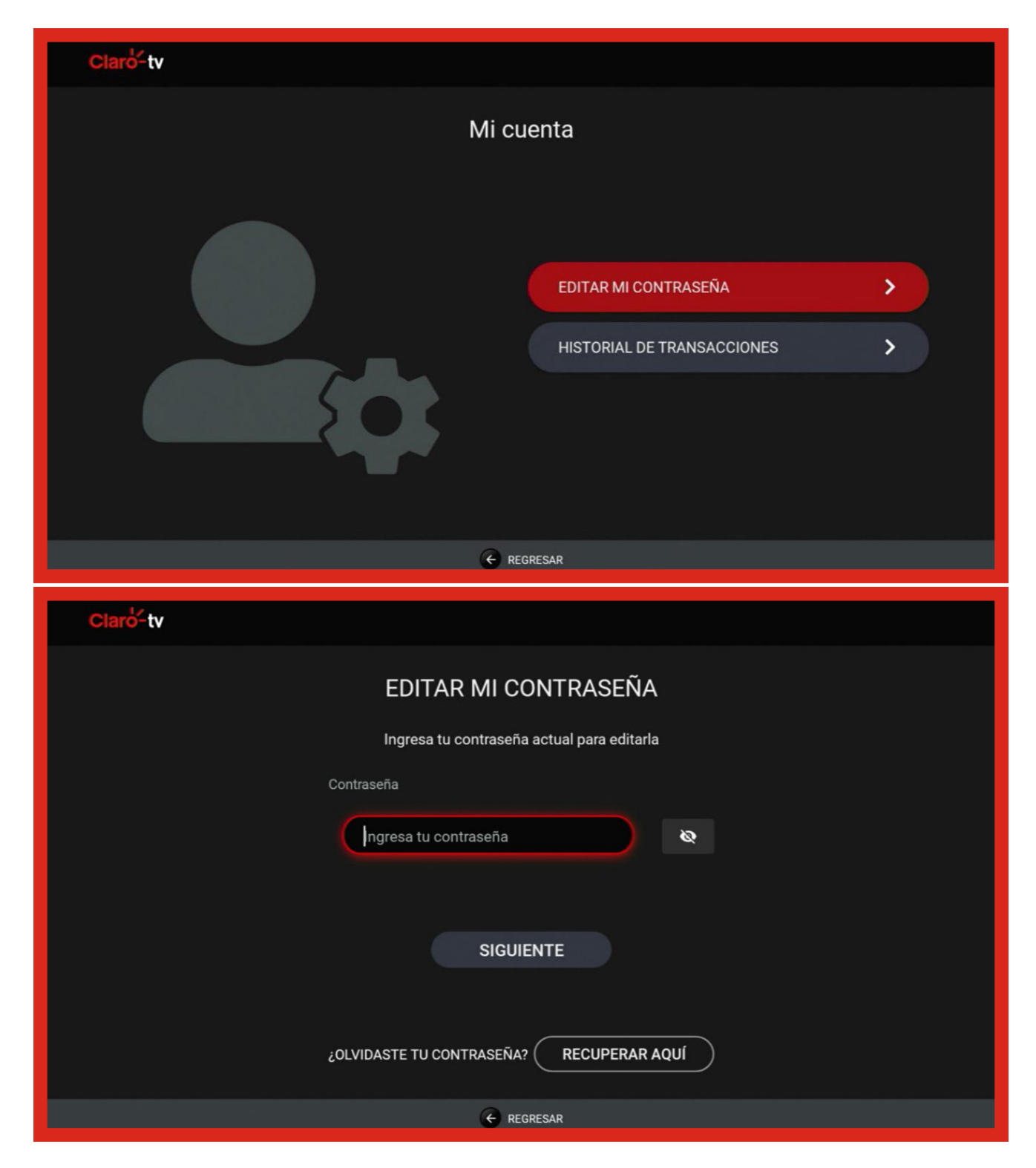

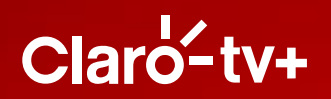

**Historial de transacciones:** Te mostrará las transacciones que has realizado en tu cuenta, como rentas de contenido o contratación de paquetes adicionales. Puedes elegir que se muestre semanal, mensual y hasta un año atrás.

| Claro-tv                                                 |                                                                                      |                                                      |                                       |                                                                                                    |  |  |
|----------------------------------------------------------|--------------------------------------------------------------------------------------|------------------------------------------------------|---------------------------------------|----------------------------------------------------------------------------------------------------|--|--|
| Claró-tv<br>Mi cuenta                                    |                                                                                      |                                                      |                                       |                                                                                                    |  |  |
|                                                          |                                                                                      |                                                      |                                       |                                                                                                    |  |  |
| Claro-tv                                                 |                                                                                      |                                                      |                                       |                                                                                                    |  |  |
|                                                          | HISTORIAL F                                                                          | )F TRANSA                                            | CCIONES                               |                                                                                                    |  |  |
|                                                          | ES                                                                                   | STA SEMANA                                           | CONTREC                               |                                                                                                    |  |  |
| Tipo                                                     | Nombre                                                                               | Fecha                                                | Precio                                | Método de pago                                                                                               |  |  |
| Alquiler<br>Alquiler<br>Alquiler<br>Alquiler<br>Alquiler | El Trabajo de mis Sueños<br>Quizás Mañana<br>Guasón<br>ROCK DOG: Renace una estrella | 26/01/2023<br>25/01/2023<br>25/01/2023<br>25/01/2023 | S/ 5.9<br>S/ 5.9<br>S/ 9.5<br>S/ 10.9 | Servicios Fijos de Claro<br>Servicios Fijos de Claro<br>Servicios Fijos de Claro<br>Servicios Fijos de Claro |  |  |
|                                                          |                                                                                      |                                                      |                                       |                                                                                                    |  |  |

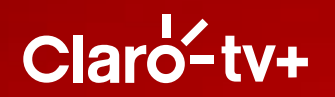

| Claro-tv |                    |   |
|----------|--------------------|---|
|          | SELECCIONA PERIODO |   |
|          | ESTA SEMANA        | ) |
|          | ESTE MES           | ) |
|          | ENERO 2023         | ) |
|          | DICIEMBRE 2022     | ) |
|          | NOVIEMBRE 2022     | ) |
|          | OCTUBRE 2022       | ) |
|          | SEPTIEMBRE 2022    | ) |
|          | A REGRESAR         |   |

Al acceder a **"Gestión de suscripciones",** podrás agregar suscripciones de algunos paquetes adicionales y ver aquellas que tengas activas.

| Claro-tv       |                                             |        |  |
|----------------|---------------------------------------------|--------|--|
| Gestión de sus | scripciones                                 |        |  |
| \$ ===         | SUSCRIPCIONES ACTIVAS AGREGAR SUSCRIPCIONES | ><br>> |  |
| € REGRESAR     |                                             |        |  |

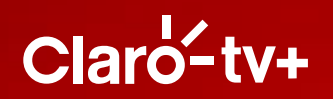

Al acceder a **"Configuraciones y ayuda",** tendrá las opciones de: **pin de seguridad,** donde podrás establecer tu PIN de seguridad para rentar contenido, y activar **paquetes de suscripción** adicionales. Además podrás editar, desactivar o recodar el PIN configurado.

| Claro-tv                                                                                                    |                                               |             |  |  |
|----------------------------------------------------------------------------------------------------|-----------------------------------------------|-------------|--|--|
| Configuracion                                                                                                    | nes y Ayuda                                   |             |  |  |
|                                                                                                    | PIN DE SEGURIDAD<br>CONTROL PARENTAL<br>AYUDA | ><br>><br>> |  |  |
| ← REGR                                                                                                    | ESAR                                          |             |  |  |
|                                                                                                    |                                               |             |  |  |
| Claro-tv                                                                                                    |                                               |             |  |  |
| Editar PIN de Seguridad                                                                                                    |                                               |             |  |  |
| Con tu Pin de Seguridad podrás activar las funciones de protección de transacciones para<br>compras, rentas y suscripciones. También podrás configurar las restricciones parentales para<br>visualización de contenido On Demand y bloquear canales de Televisión en Vivo.<br>Una vez creado, podrás gestionar las configuraciones dentro de Control Parental. |                                               |             |  |  |

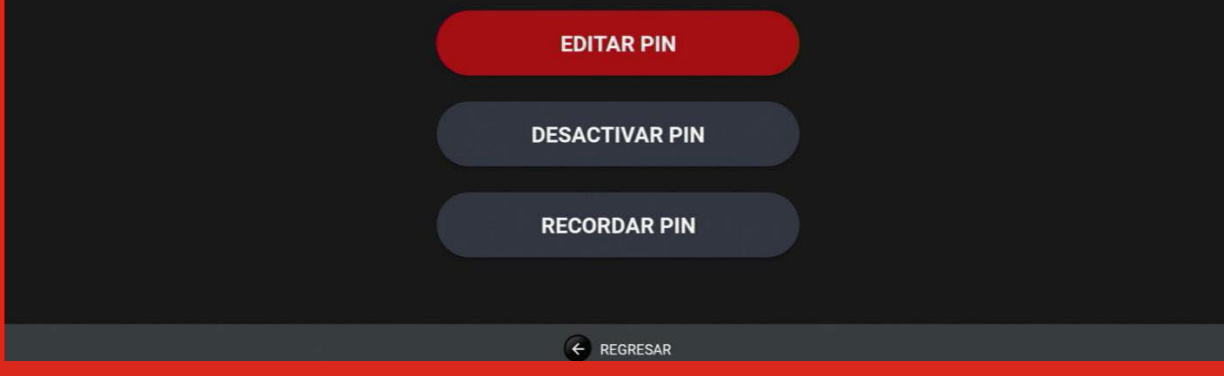

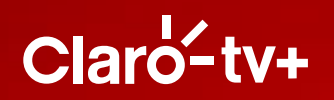

Una vez hayas creado tu PIN de seguridad, dirígete a la opción de "Control Parental" para activarlo, luego selecciona la opción de "Restricción de Transacciones".

| Claro-tv                                                                                                    |                    |  |  |  |
|----------------------------------------------------------------------------------------------------|--------------------|--|--|--|
| Control Parental                                                                                                    |                    |  |  |  |
|                                                                                                    | CANALES BLOQUEADOS |  |  |  |
| ← REGR                                                                                                    | ESAR               |  |  |  |
| Claro-tv<br>Restricción de Transacciones                                                                                     |                    |  |  |  |
| Al activar la Restricción de Transacciones, se te solicitará el Pin<br>de Seguridad antes de realizar cualquier transacción. |                    |  |  |  |
| Activar                                                                                                    |                    |  |  |  |
| Ge BACK                                                                                                    |                    |  |  |  |

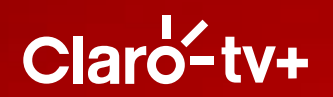

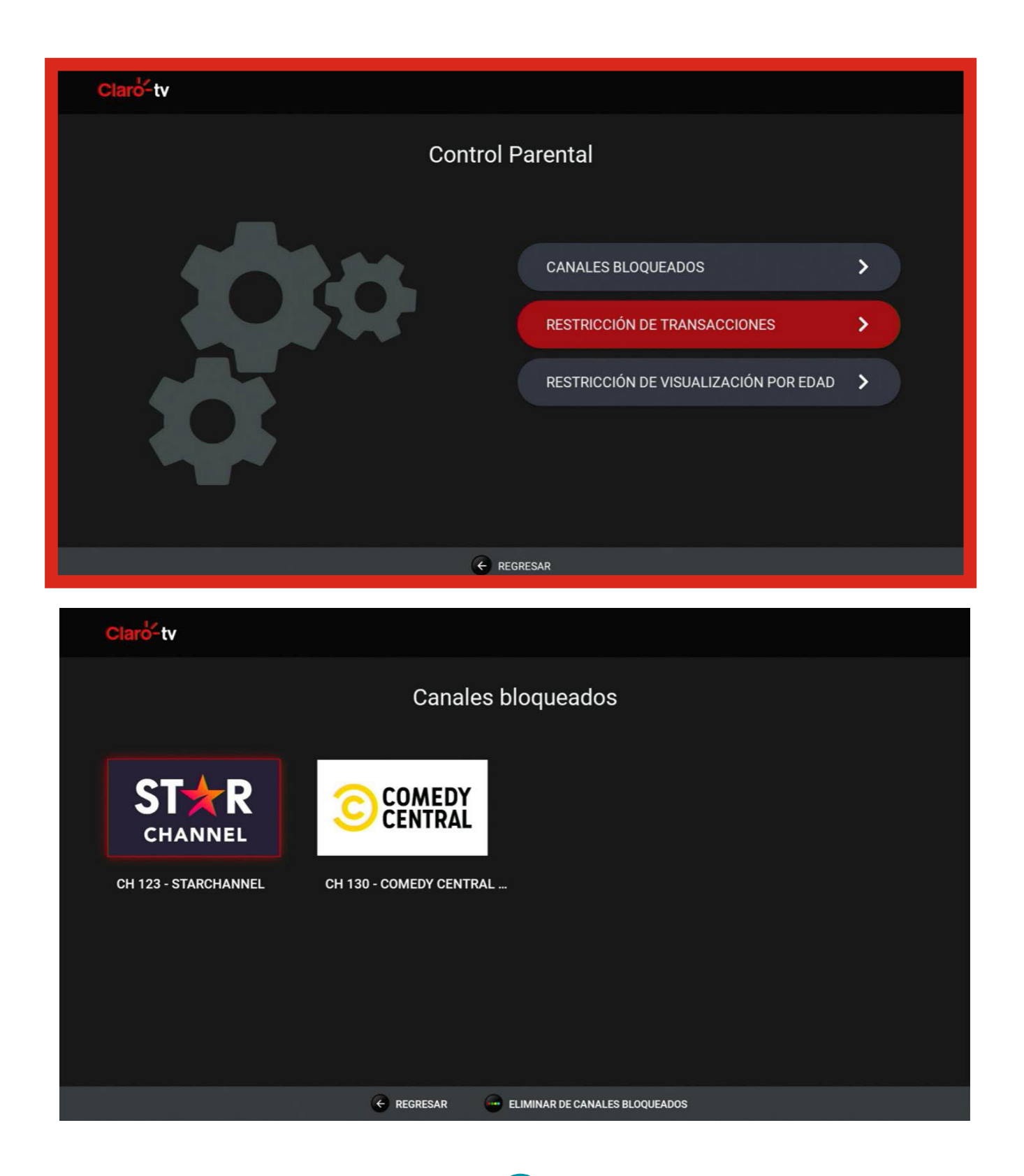

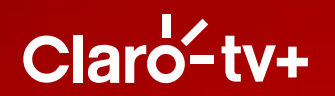

| Claro-tv                  |                           |                                            |                                                   |                                                  |                        |  |  |
|---------------------------|---------------------------|--------------------------------------------|---------------------------------------------------|--------------------------------------------------|------------------------|--|--|
|                           | Restricción de contenido  |                                            |                                                   |                                                  |                        |  |  |
|                           | Al configurar<br>contenio | la restricción de co<br>los On Demand a re | ntenido por edades, po<br>producir, sin que se te | odrás seleccionar la c<br>solicite el Pin de Seg | ategoría de<br>uridad. |  |  |
|                           | Selecciona la cat         | egoría hasta la que                        | te gustaría acceder sir                           | n que se requiera el P                           | in de Seguridad.       |  |  |
|                           |                           |                                            |                                                   |                                                  |                        |  |  |
|                           | Todos                     | +7 años                                    | +12 años                                          | +16 años                                         | +18 años               |  |  |
| All content is accessible |                           |                                            |                                                   |                                                  |                        |  |  |
| Guardar cambios           |                           |                                            |                                                   |                                                  |                        |  |  |
|                           |                           |                                            | ← CANCEL                                          |                                                  |                        |  |  |

Al acceder a la opción **"Ayuda"**, podrás ver el despliegue de elecciones: preguntas frecuentes, línea de ayuda, términos y condiciones, y política de privacidad.

| Claro-tv |                                          |        |  |  |  |
|----------|------------------------------------------|--------|--|--|--|
| Ayuda    |                                          |        |  |  |  |
|          | PREGUNTAS FRECUENTES                     | >      |  |  |  |
|          | LÍNEA DE AYUDA<br>TÉRMINOS Y CONDICIONES | ><br>> |  |  |  |
|          | POLÍTICA DE PRIVACIDAD                   | >      |  |  |  |
|          | ← REGRESAR                               |        |  |  |  |

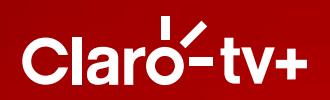

#### Funciones del control remoto Android

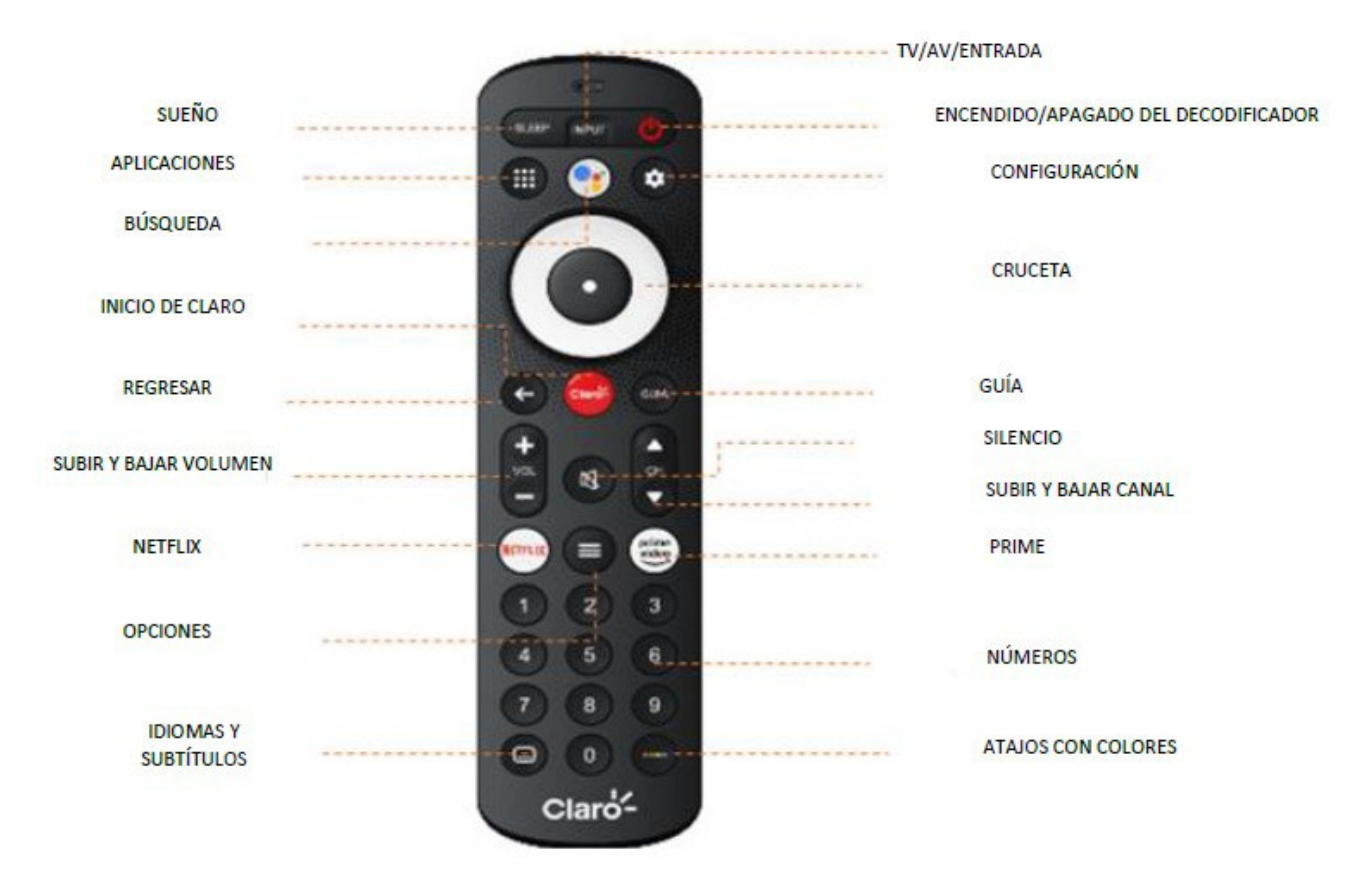

- **Encendido y apagado:** Para encender y apagar tu cajita de Claro tv+.
- **Input/entrada:** Te mostrará la entrada de tu TV donde tienes disponible la cajita de Claro tv+.
- **Sleep/sueño:** En esta tecla podrás programar el apagado de tu cajita/TV, con tiempos de 30 minutos hasta 3 horas.
- **Aplicaciones:** Te lleva directo a esta categoría, donde encontrarás los accesos directos a las aplicaciones de Google, Netflix y Prime Video. Estas dos últimas, podrás acceder si las tienes contratadas con las credenciales que hayas definido para las mismas.
- **Búsqueda/asistente:** Aquí podrás activar el asistente de Google, para realizar búsquedas por comando de voz.
- **Configuración:** Accede directamente a las principales configuraciones de tu cajita de Clarotv+.

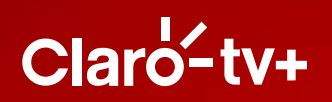

- **Cruceta:** Utiliza para navegar y seleccionar en tu servicio.
- **Regresar:** Te lleva a la pantalla anterior que estuviste navegando.
- **Inicio Claro:** Aquí tendrás un acceso directo a la categoría de inicio del servicio.
- **Guía:** Mientras estés visualizando un canal en vivo, al presionar esta tecla te presentará la guía completa, donde podrás ver toda la programación actual, emitida y a futuro del canal.
- **Subir y bajar el volumen:** Puedes controlar el nivel del audio de tu programación.
- **Silencio:** Desactiva y activa el audio de tu programación en el momento.
- **Subir y bajar canal:** Navega en el listado de canales de tu plan y paquetes de Claro tv+ contratados.
- **Netflix:** Enlace directo a esta aplicación, donde podrás ingresar si la tienes contratada.
- **Prime Video:** Enlace directo a esta aplicación, donde podrás ingresar si la tienes contratada.
- **Opciones:** Si estás viendo un canal en vivo, podrás acceder a las funciones de **"Ver desde el** inicio", "Grabar", "Agregar en favoritos", "Bloquear canal" y "Cambiar el idioma".
- **Teclas de números:** Busca el canal de tu plan contratado directamente.
- **Idiomas y subtítulos:** Selecciona el idioma de tu preferencia, según la disponibilidad del canal.
- **Atajos con colores:** Mientras estés visualizando un canal en vivo, al presionar esta tecla te presentará las opciones de timeshifting que te permitirá retroceder, ir al inicio del programa, pausar y grabarlo.

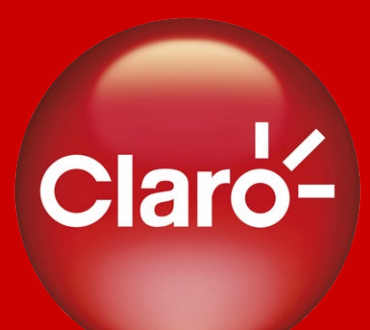

#### Estamos para ti